# TAINET

# Scorpio 1400

# **G.SHDSL** Termination Unit

# **User's Manual**

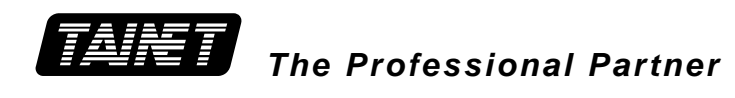

# TAINET COMMUNICATION SYSTEM CORP.

#### Headquarters:

No. 25, Alley 15, Lane 120, Sec. 1. Nei-Hu Rd, Taipei 114, Taiwan TEL: 886-2-26583000 FAX: 886-2-26583232

#### **Beijing Branch:**

3F, A Building, 113 Zhi Chun Lu, HaiDian District, Beijing, China Zip Code: 100086 TEL: 86-10-62522081~87 FAX: 86- 10-62522077

# Copyright © 2005 TAINET COMMUNICATION SYSTEM CORP. All right reserved Printed in Taiwan R.O.C.

# Notice

This document is protected by the international copyright law. No part of this publication may be reproduced by any means without the permission of Tainet Communication System Corporation.

TAINET is a registered trademark, and Scorpio 1400 is a trademark of Tainet Communication System Corporation.

Other product names mentioned in this manual are used for identification purposes only and may be trademarks or trademarks of their respective companies.

The information provided from Tainet Communication System Corporation is believed to be accurate. Any changes and enhancements to the product and to the information thereof will be documented and issued as a new release to this manual.

# Trademark

All products and services mentioned herein are the trademarks, service marks, registered trademarks or registered service marks of their respective owners.

# **ABOUT THIS MANUAL**

This section guides you on how to use the manual effectively. The manual contains information needed to install, configure, and operate TAINET's Scorpio 1400 termination units. The summary of this manual is as follows:

| <b>INTRODUCTION</b><br>Describes Scorpio 1000 and how to use Scorpio 1400 in several applications. |
|----------------------------------------------------------------------------------------------------|
| <b>SPECIFICATIONS</b><br>Describes the features, specifications and applications of Scorpio 1400.  |
| INTERFACING<br>Introduces all the interfaces, including front panel and rear panel.                |
| <b>INSTALLATION</b><br>Step-by-step guides users to install and verify the Scorpio 1400.           |
| <b>OPERATION OF CID</b><br>Gives a description of the CID (Craft Interface Device).                |
| ORDER INFORMATION                                                                                  |
| Describes all the Scorpio 1400series products.                                                     |
| Menu Tree<br>Describes the LCD and VT-100 menu tree.                                               |
| <b>PIN ASSIGNMENT</b><br>Describes all cables and connectors with pin definition.                  |
| <b>TROUBLE SHOOTING</b><br>Provides brief trouble shooting list.                                   |
| TROUBLE REPORT<br>Trouble Report Form                                                              |
|                                                                                                    |

# SYMBOLS USED IN THIS MANUAL

3 types of symbols are used throughout this manual. These symbols are used to advise the users when a special condition arises, such as a safety or operational hazard, or to present extra information to the users. These symbols are explained below:

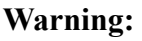

This symbol and associated text are used when death or injury to the user may result if operating instructions are not followed properly.

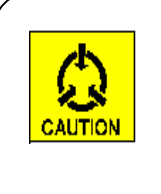

#### **Caution:**

This symbol and associated text are used when damages to the equipment or impact to the operation may result if operating instructions are not followed properly.

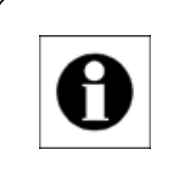

#### Note:

This symbol and associated text are used to provide the users with extra information that may be helpful when following the main instructions in this manual.

# WARRANTY AND SERVICE

# **Contact:** If there are any questions, contact your local sales representative, service representative, or distributor directly for any help needed. You might use one of the following methods..

Via the Internet: visit our World Wide Web site at http://www.tainet.net

Via the Sales Representatives:

#### HQ

 No. 25, Alley 15, Lane 120, Sec. 1. Nei-Hu Rd.
 Taipei, Taiwan, R.O.C.

 Phone: (886) 2-2658-3000
 E-mail:
 sales@tainet.net

 Fax: (886) 2-2658-3232
 URL:
 http://www.tainet.net/

#### Moscow Branch

Phone: (7) 095 518-5777 URL: <u>http://www.tainet.ru/</u>

#### Beijing Branch

3F, A Building, 113 Zhi Chun Lu, HaiDian District, Beijing, China Zip Code: 100086 TEL: (86) 10-62522081~87 FAX: (86) 10-62522077

E-mail: <u>marketing@tainet.com.cn</u> URL: <u>http://www.tainet.com.cn</u>

# CONTENTS

| CHAPT | ER 1            | . INTRODUCTION               | 9  |
|-------|-----------------|------------------------------|----|
| 1 1   | Ov              | =RVIFW                       | 9  |
| 12    | Арі             | PLICATIONS                   | 10 |
|       | 7 (1 )          |                              |    |
| СНАРТ | ER 2            | 2. SPECIFICATION             | 13 |
| 2.1   | Ma              | IN FEATURES                  | 13 |
| 2.2   | SH              | DSL INTERFACE                | 14 |
| 2.2.  | 1               | DS1 Interface                |    |
| 2.2.  | 2               | E1 Interface                 |    |
| 2.2.  | 3               | V.35 Interface               |    |
| 2.2.  | 4               | Ethernet Interface (S1400RL) |    |
| 2.3   | TIM             | ING AND SYNCHRONIZATION      | 16 |
| 2.4   | OA              | Μ                            | 17 |
| 2.5   | TEC             | CHNICAL SPECIFICATIONS       |    |
| 2.6   | Ар              | PLICATIONS                   | 20 |
| 2.6.  | 1               | Cellular network             |    |
| 2.6.  | 2               | Campus network               |    |
| 2.6.  | 3               | E1 Network                   | 21 |
|       | ED 2            |                              | 22 |
| CHAPI | ER S            | . IN IERFACING               |    |
| 3.1   | FR              | ONT PANEL                    | 23 |
| 3.1.  | 1               | Status Indicators            |    |
| 3.1.  | 2               | The Buttons                  |    |
| 3.2   | Re              | AR PANEL                     | 24 |
| СНАРТ | ER 4            | INSTALLATION                 | 27 |
| 4.1   | Un              | PACKING                      | 27 |
| 4.2   | Со              | NFIGURATION PROCEDURES       | 27 |
| 4.2.  | 1               | Establish Connection         |    |
| 4.2.  | 2               | Local Loop back Test         |    |
| СНАРТ | ER <del>(</del> | 5. OPERATION OF CID          |    |
| 5.1   | O٧              | ERVIEW                       | 29 |

| C.1<br>C.2<br>C.3<br>C.4<br>C.5<br>C.6<br>APPENI | RS-530<br>V.36/RS<br>X.21 INT<br>DB-9 INT<br>RJ-45 IN | INTERFACE                                       |                    |  |
|--------------------------------------------------|-------------------------------------------------------|-------------------------------------------------|--------------------|--|
| C.1<br>C.2<br>C.3<br>C.4<br>C.5<br>C.6           | RS-530<br>V.36/RS<br>X.21 INT<br>DB-9 INT<br>RJ-45 IN | INTERFACE                                       |                    |  |
| C.1<br>C.2<br>C.3<br>C.4<br>C.5                  | RS-530<br>V.36/RS<br>X.21 INT<br>DB-9 INT             | INTERFACE<br>-449 INTERFACE<br>ERFACE<br>ERFACE | 71<br>72<br>73<br> |  |
| C.1<br>C.2<br>C.3<br>C.4                         | RS-530<br>V.36/RS<br>X.21 INT                         | INTERFACE<br>-449 INTERFACE<br>ERFACE           | 71<br>72<br>       |  |
| C.1<br>C.2<br>C.3                                | RS-530<br>V.36/RS                                     | INTERFACE                                       | 71<br>72<br>73     |  |
| C.1<br>C.2                                       | RS-530                                                | INTERFACE                                       | 71<br>72           |  |
| C.1                                              | 1.00                                                  |                                                 | 71                 |  |
|                                                  | V 35 INT                                              | ERFACE                                          |                    |  |
| APPENI                                           | DIX C                                                 | PINS ASSIGNMENT                                 | 71                 |  |
| APPENI                                           | DIX B                                                 | MENU TREE                                       | 55                 |  |
| APPENI                                           | DIX A                                                 | ORDERING INFORMATION                            | 51                 |  |
| 5.5                                              | DIAGNOS                                               | IS                                              | 50                 |  |
| 5.4                                              | SOFTWA                                                | RE DOWNLOAD                                     | 50                 |  |
| 5.3.                                             | 4 Mair                                                | ntenance-test                                   |                    |  |
| 5.3.                                             | 3 Mair                                                | ntenance-SHDSL                                  |                    |  |
| 5.3.                                             | 2 Mair                                                | ntenance-Interface                              |                    |  |
| 5.3.                                             | 1 Mair                                                | ntenance-Alarm                                  |                    |  |
| 5.3                                              | MAINTEN                                               | ANCE                                            |                    |  |
| 5.2.                                             | 4 Con                                                 | figuration-Security                             |                    |  |
| 5.2.                                             | 3 Con                                                 |                                                 |                    |  |
| -                                                | 2 Con                                                 | Configuration–Interface                         |                    |  |
| 5.2.                                             | 1 Con                                                 | Configuration–System                            |                    |  |
| 5.2.<br>5.2.                                     |                                                       |                                                 |                    |  |

# **FIGURES**

| Figure 1-1 Application of Back-to-back                            | . 10 |
|-------------------------------------------------------------------|------|
| Figure 1-2 Application of S1000/S1400 System                      | 11   |
| Figure 1-3 Possible Interface Configuration of S1000/S1400 System | . 12 |
| Figure 2-1 Point to point Interconnection is instead of E1        | . 20 |
| Figure 2-2 Network Application of the Scorpio 1400 with G.703 I/F | . 21 |
| Figure 2-3 Network Application of the Scorpio 1400RL              | . 21 |
| Figure 3-1 Front Panel of the Scorpio 1400                        | . 23 |
| Figure 3-2 Ethernet RJ-45 Pin Assignment                          | . 24 |
| Figure 3-3 Rear Panel of the Scorpio 1400                         | . 25 |
| Figure 3-4 G.SHDSL RJ-45 Pin Assignment                           | . 25 |
| Figure 3-5 G.703 /RJ-45 for Unbalanced Interface                  | . 26 |
| Figure 3-6 Balanced E1 / T1 RJ-45 / 48C Pin Assignment            | . 26 |
| Figure 3-7 DB-25 for V.35 and RS-530 Interface                    | . 26 |
| Figure 5-1 STU-C Side Activated Loopback                          | . 46 |
| Figure 5-2 STU-R Side Activated Loopback                          | . 47 |
| Figure 5-3 Testing Methods of V.54 Loopback Control               | . 49 |
| Figure C-1 The Conversion Cable of DB-25(M) to V.35(F)            | . 71 |
| Figure C-2 DB-25M Interface                                       | . 71 |
| Figure C-3 V.35 Interface                                         | . 71 |
| Figure C-4 RS-530 Interface                                       | . 72 |
| Figure C-5 DB-37F Interface                                       | . 73 |
| Figure C-6 X.21 Interface                                         | . 74 |
| Figure C-7 DB-9 Interface                                         | . 75 |
| Figure C-8 RJ-45 Interface                                        | . 76 |

# **TABLES**

| Table 2-1 Timing and Synchronization                             | 16 |
|------------------------------------------------------------------|----|
| Table 2-2 Technical Specifications of the Scorpio 1400           | 18 |
| Table 3-1 Indicators on Front Panel                              | 24 |
| Table 3-2 Indication of front panel on S1400                     | 26 |
| Table 5-1 SHDSL Alarms Description                               | 39 |
| Table 5-2 T1/E1 Alarms Description                               | 40 |
| Table A-1 Order Information                                      | 51 |
| Table B-1 LCD Menu Tree                                          | 55 |
| Table B-2 Scorpio 1400 VT-100 Menu Tree                          | 60 |
| Table C-1 V.35 Cable Pin Definition                              | 72 |
| Table C-2 RS-530 Connector Pin Definition                        | 73 |
| Table C-3 V.36/RS-449 Cable Pin Definition                       | 74 |
| Table C-4 X.21 Cable Pin Definition                              | 74 |
| Table C-5 DB-9 Connector Pin Definition                          | 75 |
| Table C-6 DSL RJ-45 Connector Pin Definition                     | 76 |
| Table C-7 LAN RJ-45 Connector Pin Definition                     | 76 |
| Table C-8 G703 Balance port RJ-45 / 48C Connector Pin definition | 76 |

# Chapter 1. Introduction

# **ABOUT THIS CHAPTER**

This chapter begins with a general description of Scorpio 1000 (S1000) and Scorpio 1400(S1400), S1000 is a high-density universal rack mounted system. S1400 has two different models: S1400 and S1400RL (equipped with Ethernet port). Both of them have the same specifications but only different interfaces of customer. S1400 has DS1/E1, Data (V.35, V.36, RS-530 and X.21) interfaces and S1400RL has Ethernet interface only. Then, the chapter describes how to use TAINET Scorpio 1400 (S1400) in several applications and show the possible interface configurations of S1000/S1400 System.

## 1.1 Overview

DSL (Digital Subscriber Loop) technologies increase the bandwidth capacity of existing ubiquitous telephone line (the local copper loops). G.SHDSL is designed for business applications, where high speed is required in both transmission directions. It provides symmetrical data rates of 192Kbps to 2.304Mbps in 2-wire with a transmission distance up to 20Kft using SHDSL technology. The data rates will be increased to 4.624Mbps in 4-wire link. The speeds obtainable using DSL technologies are tied to the distance between the customer premise and the Telco central office. Performance varies with loop characteristics, such as line conditions, loop distance, wire gauge, noise, and the number and locations of bridged taps and gauge changes. The G.SHDSL bit rate can be configured (or rate adapted) to adapt to the line conditions.

The Scorpio 1000 (S1000) provides full coverage of the Last Mile with a variety of technologies, rates, interfaces and media. The system supports standard technologies such as G.SHDSL. Each card in the S1000 is in a point-to-point configuration opposite to a remote unit with no connection to the adjacent cards. This allows totally independent operation among the ports and cards on the S1000. Three types of technologies will be provided in S1000: 2-wire G.SHDSL modems, 4-wire G.SHDSL modems, and fiber optic modems.

S1000 is a high-density universal rack mounted system. The chassis has 14 slots that accommodate up to 14 modems, or 28 modems if dual-port cards are used. Using

modular interface cards, S1000 can support SHDSL or fiber in the same chassis under a single management system.

Its hot-swappable feature allows any card or cable to replaced or removed during equipment operation, without causing interference to data transmission to / from other cards in the chassis.

Modular data interfaces allow modem connectivity via a wide range of DTE interfaces. These interfaces include T1, E1, DATA (V.35, V.36 / RS449, X.21, RS-530), or Ethernet (S1400 RL).

## **1.2** Applications

The S1400 System can be configured as a central unit, STU-C (SHDSL Transceiver Unit - Central), at central office, and a remote unit, STU-R (SHDSL Transceiver Unit - Remote), at customer premises. SHDSL System employs full duplex transmission with one pair or two pairs.

Loop between STU-C and STU-R.

The services are extended through the ubiquitous copper wires or leased lines with the technologies of G.SHDSL or fiber. Various interface extensions are supported: E1, T1, DATA (V.35, V.36 / RS449, X.21, RS-530), and Ethernet (S1400RL).

*Figure 1-1* and *Figure 1-2* show two typical applications. *Figure 1-3* depicts the possible interface configurations. The S1400 automatically activate start-up when the power of the STU-C and STU-R are enabled or after temporarily disconnecting the STU-C or STU-R.

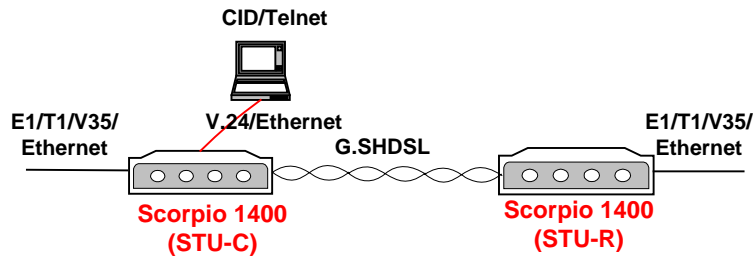

Figure 1-1 Application of Back-to-back

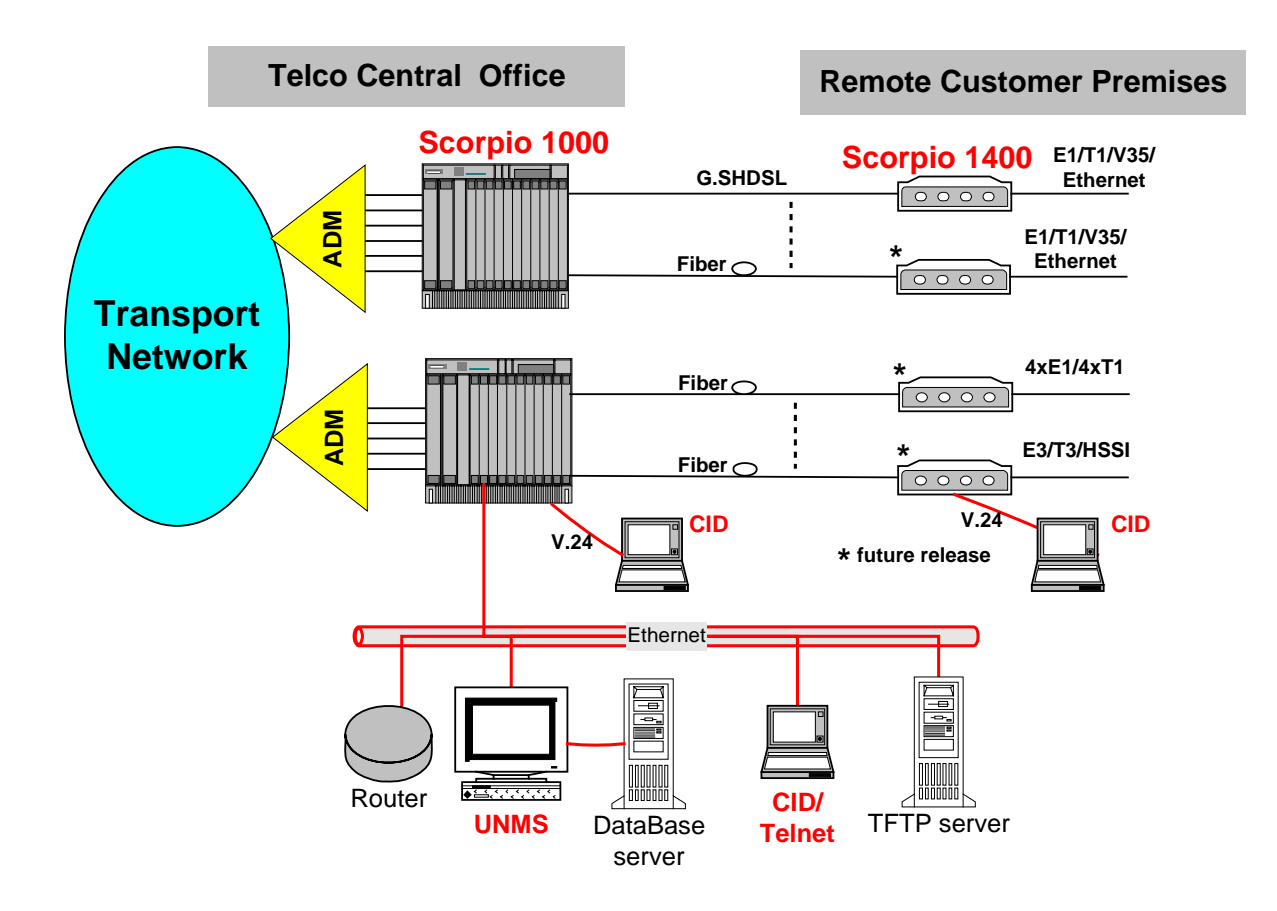

Figure 1-2 Application of S1000/S1400 System

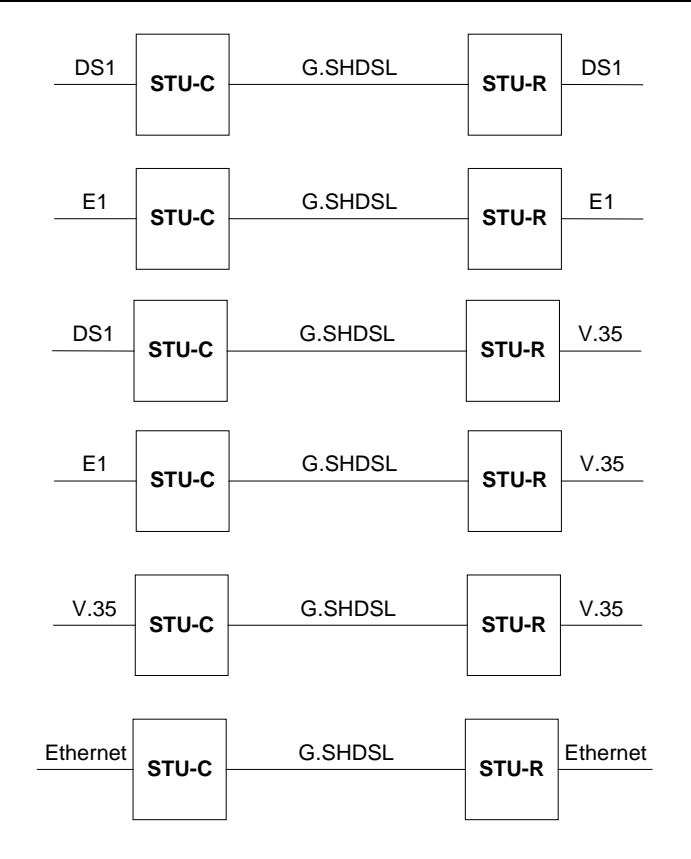

Figure 1-3 Possible Interface Configuration of S1000/S1400 System

Note that Scorpio 1400 (S1400) can be configured as a desktop standalone STU-C or STU-R via craft port, whereas S1400 should be an STU-R when connected with S1000. When a S1400 equipped with Ethernet port, it could not carry any other DTE interface (T1/E1 or DATA interface). The System will fill the unused timeslot with a fixed eight-bit byte "11111111" on DS1/E1 signal

# Chapter 2. Specification

# **ABOUT THIS CHAPTER**

To let the user understand the TAINET Scorpio 1400, this chapter begins with its main features. Then, the chapter continues to present the SHDSL interface, the network side interface, timing and synchronization, OAM (Operation, Administration and Maintenance) and technical specifications. The last part of this chapter is devoted to the applications of TAINET Scorpio 1400 family in different networks, which include cellular network, campus network and E1 network.

# 2.1 Main Features

Listed below are the main features of the Scorpio 1400:

- Support loop interface G.SHDSL and fiber (fiber version)
- S1400 supports DTE interface: T1, E1, DATA (V.35, X.21, RS-530, V.36 / RS449) and Ethernet.
- Carrying symmetrical 2048 Kbps payload for up to 2.4 miles / 3.9 Km over 26-AWG single pair copper wire
- The Activation Sequence and Preactivation Sequence comply with section 6.2 and 6.3 of ITU-T G.991.2.
- Both DS1 and E1 network side for STU-C and both DS1 and E1 customer side for STU-R. The DS1 or E1 interface is selectable by configuration.
- With 1 pair, both DS1 and E1 network side for STU-C and V.35 customer side for STU-R. The data rate shall be nx64 Kbit/s (n = 1 to 24 for DS1, n = 1 to 31 for E1). V.35 network side for STU-C and V.35 customer side for STU-R. The data rate is nx64 Kbit/s (n = 1 to 36). Ethernet network side for STU-C and Ethernet customer side for STU-R. The data rate is multiple, including nx64 Kbit/s (n = 1 to 36).
- With 2 pairs, both DS1 and E1 network side for STU-C and V.35 customer side for STU-R. The data rate shall be nx64 Kbit/s (n = 2 to 24 for DS1, n = 2 to 31 for E1). V.35 network side for STU-C and V.35 customer side for STU-R. The data rate is nx64 Kbit/s (n = 2 to 72). Ethernet network side for STU-C and Ethernet customer side for STU-R. The data rate is multiple, including nx64 Kbit/s (n = 2 to 72).

- System start-up procedure test, there are completed within 60 seconds (From start of initial Preactivation to entering data mode and send Data defined in ITU-T G.991.2), and the maximum duration of the start-up procedure was limited within 120 seconds.
- Support Timing and Synchronization: Local (internal) timing, Line timing (loop received clock), DTE timing
- For test and diagnostic purpose the S1000 / S1400 system provides various loopback paths including ITU-T V.54 in-band activated and deactivated loopback code words for end-to-end loopback function
- S1400 support the functions of stuffing, scrambling, keep-alive signal and out-of-service test to make the output signal of both directions meeting the application requirements and facilitate efficient section of problem.
- Management by SNMP based UNMS or CID
- Remote control / monitoring via Telnet and Ethernet
- Remote in-band control / monitoring CPE via G.SHDSL EOC
- Remote software upgrade via TFTP

### **2.2** SHDSL Interface

- Meet ITU-T G.991.2 Annex A relative requirements
- Frame structure comply with section 7.1.1 of ITU-T G.991.2
- Supports fixed mode operation for symmetric multiple data rates according to different network side /customer side interfaces. The data rate does not include 8 Kbit/s framing overheads.
- Support Wetting Current function for feeding of a low current (between 1.0 mA and 20 mA) on the pair to mitigate the effect of corrosion of contacts.
- Support power **back off**, comply with table 6-2 of ITU-T G.991.2.
- Data rate of 64K to 2.304M bps (2 wires) or 64k to 4.624M bps (4 wires), (incrementing step: 64K bps).
- Modulation Method: 16-TCPAM (16 levels Trellis Coded Pulse Amplitude Modulation).
- The symmetric PSD for data rate of 256, 512, 768, 1536, 2048 and 2304 Kbit/s comply with the PSD masks defined in Annex A of ITU-T G.991.2.
- Symbol Rate: (Data rate+8000)/3 symbol/sec
- Load Impedance: 135 ohms  $\pm 5\%$ .
- Physical Connection Type: Standard RJ-45 jack, 135 ohm balanced via 2 wires or 4 wires twisted pair.
- Port enabled / disabled configurable.
- Network Side Interface.

## 2.2.1 DS1 Interface

- Bit Rate: 1,544 Kbit /  $s \pm 32$  ppm.
- Frame Format: SF (D4), ESF, ESF+CRC, or Unframed, field selectable.
- Line Code: AMI or B8ZS, field selectable.
- Impedance: Normal 100 ohms  $\pm$  5% resistive, symmetrical pair.
- Power Level: For an all-one transmitted signal, the power in a 3 kHz band centered at 772 kHz is between 12.6 and 17.9 dBm. The power in a 3 KHz band centered at 1544 kHz is at least 29 dB below that at 772 kHz.
- Jitter performance: Meet ITU-T G.824 requirements.
- The DS1 network side interface of STU-C provide the function for the cable length (from 0 to 200 meters) compensation
- Physical Connection Type: Standard RJ-48C / RJ45 jack.

## **2.2.2** E1 Interface

- Comply with G.703 Standard.
- Bit Rate: 2,048 Kbit / s  $\pm$  50 ppm.
- Frame Format: Unstructured or Structured framing, field selectable
- Line Code: High Density Bipolar of Order 3 (HDB3).
- Impedance: Normal 120 ohms  $\pm$  5% resistive, symmetrical pair.
- Jitter performance: Meet ITU-T G.823 requirements.
- Normal Peak Voltage of a Mark (pulse): 3 V for 120 ohms. Peak Voltage of a Space (no pulse): 0 ± 0.3 V for 120 ohms.
- Normal Pulse Width: 244 ns.
- Ratio of the Amplitudes of Positive and Negative Pulse at the Center of Pulse Interval: 0.95 to 1.05.
- Ratio of the Widths of Positive and Negative Pulse at the Normal Half Amplitude: 0.95 to 1.05.
- Line Interface: 120 ohm (RJ-45 / RJ48C) balanced, 75 ohm (BNC).
- Physical Connection Type: Standard RJ-48C/RJ-45 jack (Balance) or BNC (Unbalance).
- Signal of input port was defined as above and can be modified by the characteristics of the interconnecting pair. The insertion loss of this pair at a frequency of 1024 kHz is in the range of 0 to 6 dB.
- Minimum Return Loss at the Input Port: 12 dB for 51 to 102 kHz, 18 dB for 102 to 2,048 kHz 14 dB for 2,048 to 3,072 kHz

# **2.2.3 V.35 Interface**

- Electrical Characteristics: Comply with ITU-T V.35 interface.
- Software configurable for V.35, X.21, RS530, V.36/RS-449.

#### **Chapter 2 Specification**

- Data Rate: n x 64 Kbit/ s, where  $n = 1 \sim 36(2 \text{ wires})$  or  $n=2 \sim 72(4 \text{ wires})$ . The data rate does not include 8 Kbit/s framing overheads.
- Data inversion selectable.
- Clock inversion selectable (internal/ DTE/ line/ DTE-hybrid).
- Physical Connection Type: The pin assignment of ITU-T V.35 interface comply with 34-pin ISO 2593 connector.

#### **2.2.4** Ethernet Interface (S1400RL)

- Provide a 10/100 Base-T half/full duplex auto sensing of Ethernet Interface.
- Comply with the IEEE 802.3/ IEEE 802.3u.
- Physical Connection Type: Standard RJ-45 connector.
- Operate as a self-learning bridge specified in the IEEE 802.1d full protocol transparent bridging function
- Supporting up to 128 MAC learning addresses.
- Supporting Bridge filter function based on source MAC addresses

## **2.3** Timing and Synchronization

*Table 2-1* shows three modes to be field selectable.

| Mode<br>Number | STU-C Symbol<br>Clock Reference | STU-R Symbol<br>Clock Reference | Example Application   | Mode            |
|----------------|---------------------------------|---------------------------------|-----------------------|-----------------|
| 1              | Local oscillator                | Received symbol                 | "Classic" HDSL        | Plesiochronous  |
|                | (internal timing)               | clock                           |                       |                 |
| 2              | Transmit data clock             | Received symbol                 | Main application is   | Synchronous     |
|                | (DTE timing)                    | clock                           | synchronous transport |                 |
|                |                                 |                                 | in both directions.   |                 |
| 3              | Hybrid Transmit                 | Received symbol                 | Synchronous           | Hybrid:         |
|                | data clock (Hybrid              | clock                           | downstream transport  | downstream is   |
|                | DTE timing)                     |                                 | and bit-stuffed       | synchronous and |
|                |                                 |                                 | upstream is possible. | upstream is     |
|                |                                 |                                 |                       | plesiochronous  |

| Table 2-1 Timing and Synchronization |
|--------------------------------------|
|--------------------------------------|

■ Provide a 10/100 Base-T half/full duplex auto sensing Ethernet Interface.

■ At all rates, the transmit symbol clock during data mode from any SHDSL device is accurate to within ±32 ppm of the normal frequency.

- When the STU-C receiver loses Transmit data clock, it will fall back and use a free-running local oscillator in the STU-C , the STU-C local oscillator will have the accuracy of ±32 ppm.
- The SHDSL transceivers will operate in a master-slave mode with STU-R (Slave) synchronized to the received signal from the STU-C (Master) (i.e. Received symbol clock).
- If the STU-R receiver loses timing, it will fall back and use a free-running local oscillator in the STU-R, the STU-R local oscillator will have the accuracy of ±32 ppm.
- The SHDSL system is an equipment of frequency transparency. The average traced frequency deviation at the DS1/E1 output port is less than ±1 x 10-11 to the frequency at the DS1/E1 input port under Mode 2 clocking architecture.

# **2.4 OAM**

The S1400 maintain a management information database. The database is accessible separately from craft interface of standalone type STU-C and STU-R. The database includes provisioning parameters, alarm/status and Performance information. OAM (Operation, Administration and Maintenance) of the Scorpio 1400 is listed below:

- UNMS manages S1400 system via SNMP agent interface and provides a user-friendly GUI-based operational interface under PC / Windows or HP Open-View systems.
- Support standard MIB RFC 2495 for DS1 / E1, and RFC3276 for SHDSL interface.
- MIB follow the standard RFC1157, RFC1212.
- CID Console: The S1400 has an EIA-232 connector for user-friendly menu-driven CLI operation.
- SNMP management message interface V1.0.
- The provisioning parameters for each SHDSL System were provided through the CID.
- The provisioning parameters for each SHDSL System includes loop attenuation threshold, SHDSL SNR Margin threshold, performance parameter threshold, SHDSL power back off, data rate or line rate, clocking architecture, DS1/E1 interface and DS1/E1 frame format, line code, etc.
- The S1400 was provided with a nonvolatile memory stores all provisioning parameters.
- A default configuration setup option was provided. The SHDSL System can be set to this status.

- The SHDSL was provided with an EOC for OAM data and signals transmission, including configuration, fault message and performance monitoring data, and loopback control signal, etc. The EOC complies with section 9.5 of ITU-T G.991.2.
- Remote control / monitoring S1000 via Telnet and Ethernet
- Remote in-band control/monitoring CPE via G.SHDSL EOC
- Remote Software Upgrade: Remotely via Ethernet port with TFTP protocol, Locally CID console terminal with XMODEM protocol.
- Automatically and manually configuration backup and restoration to / from local nonvolatile memory
- Support Alarm Surveillance function, any event detected will be reported to Craft Interface Device (CID) and UNMS automatically. The alarm reports include managed object, alarm/event type, alarm severity, day/time occurred.
- Support Performance Monitoring function
- For test and diagnostic purpose, a simulated noise sources and test loop are built in, the S1000 / S1400 system provides various loopback paths, which are depicted in *Figure 5-1* and *Figure 5-2*.
- For each STU-C and STU-R, the built-in PRBS generation and detection are provided for loopback performance test on per channel basis. Test results are displayed. The supported PRBS patterns include 2<sup>11</sup>-1, 2<sup>15</sup>-1, QRSS, 2<sup>20</sup>-1, 2<sup>23</sup>-1
- ITU-T V.54 in-band activated and deactivated loopback code words are provided for end-to-end loopback function, the details are depicted in *Figure 5-3*.
- BER measurement is performed for both directions of transmission and the tests in each direction will be performed in full duplex mode with both STU-C and STU-R simultaneously transmitting data. The test loops defined in ITU-U G.991.2, are individually inserted between the STU-C and the STU-R.
- The noise level test procedure complies with section A.3.1 of ITU-U G.991.2.

### **2.5** Technical Specifications

Table 2-2 gives the technical specifications of the Scorpio 1400.

| DSL             |                                                          |
|-----------------|----------------------------------------------------------|
| Modulation      | 16 levels TCPAM                                          |
| Mode            | Full duplex with echo cancellation                       |
| Number of loops | Single                                                   |
| Loop rate       | N*64+8K(N=3~32) and 2320Kbps (2 wire), 4624kbps (4 wire) |
| Data rate       | 64K to 4096Kbit/s /4608kbit/s (4 wires)                  |

#### Table 2-2 Technical Specifications of the Scorpio 1400

| Loop impedance    | 135 ohms                                                      |                             |  |  |
|-------------------|---------------------------------------------------------------|-----------------------------|--|--|
| Clock source      | Internal clock / DTE clock / Receive clock / Hybrid DTE clock |                             |  |  |
| Clock accuracy    | ± 32 ppm                                                      |                             |  |  |
| Interface         |                                                               |                             |  |  |
|                   | Data                                                          |                             |  |  |
|                   | V.35 Nx64 Kbps interface                                      |                             |  |  |
|                   | RS-530 Nx64 Kbps interface                                    |                             |  |  |
|                   | V.36 Nx64 Kbps interface                                      |                             |  |  |
| Module            | X.21 Nx64 Kbps interface                                      |                             |  |  |
|                   | •<br>E1/T1                                                    |                             |  |  |
|                   | E1 G703 / G704 int                                            | erface                      |  |  |
|                   | T1 interface                                                  |                             |  |  |
| Diagnostics       |                                                               |                             |  |  |
|                   | LL                                                            | : Local loop back           |  |  |
| <b>T</b>          | RL                                                            | : Remote Loop Back          |  |  |
| Loop test         | LPL                                                           | : Local Payload Loop Back   |  |  |
|                   | RPL                                                           | : Remote payload Loop back  |  |  |
|                   | PWR                                                           | : Power indicator           |  |  |
|                   | СРЕ                                                           | : CPE or CO site indicator  |  |  |
|                   | DSL                                                           | : DSL status indicator      |  |  |
| Status Indicators | DTE1                                                          | : T1/E1 interface           |  |  |
|                   | DTE2                                                          | : Data interface            |  |  |
|                   | ALM                                                           | : Alarm indicator           |  |  |
|                   | TST                                                           | : Test status indicator     |  |  |
|                   | 115200 & 9600 BP                                              | S (default speed is 9600)   |  |  |
|                   | 8 bit data length                                             |                             |  |  |
| Craft port        | None parity                                                   |                             |  |  |
|                   | 1 stop bit                                                    |                             |  |  |
|                   | 9-pin/D-sub/female connector                                  |                             |  |  |
| Ethomeot mont     | 10/100M BPS                                                   |                             |  |  |
| Ethernet port     | RJ-45 jack                                                    |                             |  |  |
| Power Requiremen  | t                                                             |                             |  |  |
|                   | AC Power adapter                                              | 110/220 VAC ± 10 %, 60±3 Hz |  |  |
| <b>.</b> .        | DC Power adapter -36~-72 VDC without adapter                  |                             |  |  |
| Input             | note: for 1400 AC+DC version, DC range between -43V~ -53V     |                             |  |  |
|                   | not -72V                                                      |                             |  |  |
| Power Consumption | < 12 W                                                        |                             |  |  |
| Environments      |                                                               |                             |  |  |

#### **Chapter 2 Specification**

| Temperature         | Operating:                | $+0^{\circ}C \sim +50^{\circ}C \text{ (indoor)}, +0^{\circ}C \sim +60^{\circ}C \text{ (outdoor)}$ |  |  |
|---------------------|---------------------------|---------------------------------------------------------------------------------------------------|--|--|
| Temperature         | Storage:                  | -40°C ∼ 70°C                                                                                      |  |  |
|                     | Operating:                | $0\% \sim 90\%$ (indoor, non-condensing), $0\% \sim 95\%$                                         |  |  |
| Humidity            | (outdoor, non-condensing) |                                                                                                   |  |  |
|                     | Storage:                  | $0\% \sim 95\%$ non-condensing                                                                    |  |  |
| EMC                 | Comply with               | class A of 22 of the CISPR and class A of Subpart B of                                            |  |  |
| Part 15 of the FCC. |                           |                                                                                                   |  |  |
| Vibration           | FCC part 68.302           |                                                                                                   |  |  |
| MTBF                | > 30,000 hrs              |                                                                                                   |  |  |

### **2.6** Applications

This section describes how to apply TAINET Scorpio 1400 family in different network systems, which include cellular network, campus network and E1 network.

#### **2.6.1** Cellular network

The cellular network user will need to lease larger numbers of E1 circuits in order to connect remote cell sites to mobile telephone switching offices (MTSOs). TAINET Scorpio 1400 provides an alternative to standard repeater E1 service. *Figure 2-1* shows a cellular network application.

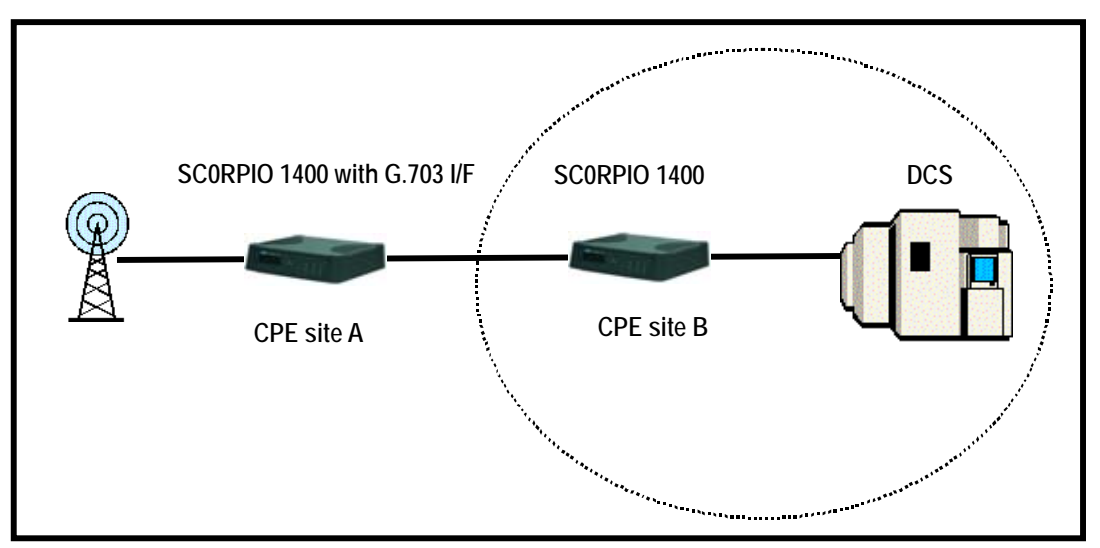

Figure 2-1 Point to point Interconnection is instead of E1

#### **2.6.2** Campus network

The SCORPIO 1400 is well suited to the campus applications. *Figure 2-2* and *Figure 2-3* show two general campus applications where remote PBX or routers are interconnected across a campus using two SCORPIO 1400. One unit is configured as a central office site (CO) unit and the other is the customer premise equipment (CPE) unit.

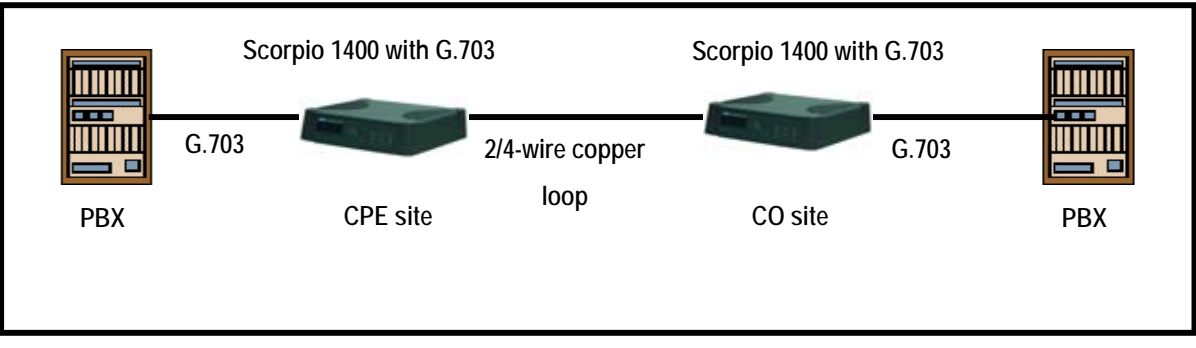

Figure 2-2 Network Application of the Scorpio 1400 with G.703 I/F

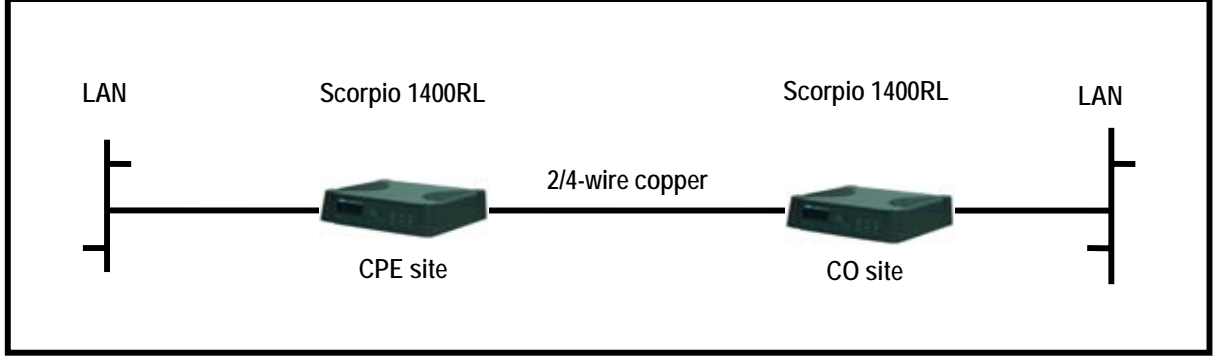

Figure 2-3 Network Application of the Scorpio 1400RL

Each Scorpio 1400 is configured at the factory to operate on the CO side of an E1 connection. However, you can easily modify settings intended for the CO into settings for CPE.

#### **2.6.3** E1 Network

The Scorpio 1400 can be deployed to replace traditional E1 network, without the repeater in the E1 network and effectively the utilization of the existing twisted copper pair.

# Chapter 3. Interfacing

# **ABOUT THIS CHAPTER**

In this chapter, we will focus our attention on the interfaces of the Scorpio 1400. First, the front panel of the Scorpio 1400 will be discussed. After that, we will examine in more detail the rear panel of the Scorpio 1400.

## **3.1** Front Panel

The front panel of Scorpio 1400, as illustrated in Figure 3-1, contains three main sections, i.e. the LCD display, status indicators and buttons. Via the front panel of Scorpio 1400, users can perform the functions as listed below:

- Configuring system
- Displaying system status
- Setting loopback test

From the status indicators of front panel, users can obtain useful information to monitor the status of the Scorpio 1400. In addition, users can set some loopback tests by pressing the buttons on front panel.

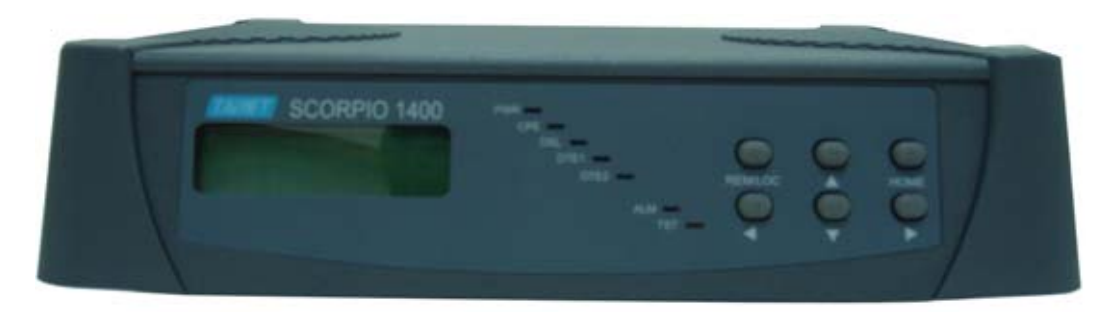

Figure 3-1 Front Panel of the Scorpio 1400

#### **3.1.1** Status Indicators

The status indicators of the Scorpio 1400 are depicted in Figure 3-2. There are seven LEDs, which are PWR, CPE, DSL, DTE1, DTE2, ALM and TST. These seven LEDs display the system status.

The default unlocking password for the front panel is "14001400" if it was locking.

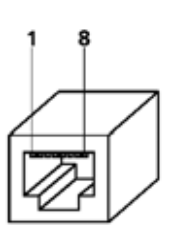

| Pin | Description |  |
|-----|-------------|--|
| 1   | TX+         |  |
| 2   | TX-         |  |
| 3   | RX+         |  |
| 4   | NC          |  |
| 5   | NC          |  |
| 6   | RX-         |  |
| 7   | NC          |  |
| 8   | NC          |  |

Figure 3-2 Ethernet RJ-45 Pin Assignment

| LED  | Description | Color | Off        | Flashing 0,5 sec | Always On          |
|------|-------------|-------|------------|------------------|--------------------|
| PWR  | Power       | Green | No Power   | N/A              | Power OK           |
| CPE  | CPE         | Green | СО         | N/A              | CPE                |
| ופח  | Loop        | Green | Failure    | Handshaking/     | Connecting         |
| DOL  | LOOP        | Oleen | Tallule    | Training         | Idle               |
| DTE1 | Data/E1/T1  | Croop | Unequipped | N//A             |                    |
| DTE2 | 2           | Green | or Failure | N/A              | Trailic OK         |
| ALM  | Alarm       | Red   | Normal     | Major Alarm      | Minor Alarm        |
| TST  | Testing     | Amber | Normal     | N/A              | Loopback activated |

**Table 3-1 Indicators on Front Panel** 

#### **3.1.2** The Buttons

The buttons of Scorpio 1400 are depicted. There are six keys, including <u>HOME</u>, <u>REM/LOC</u>,  $\blacktriangle$ ,  $\checkmark$ ,  $\triangleleft$ , and  $\triangleright$ . By pressing these buttons, users may perform configuration, testing for setting up and diagnostic purpose.

#### **3.2** Rear Panel

Figure 3-3 illustrates the rear panel of the Scorpio 1400. Users may connect the Scorpio 1400 to other devices or equipments via these interfaces.

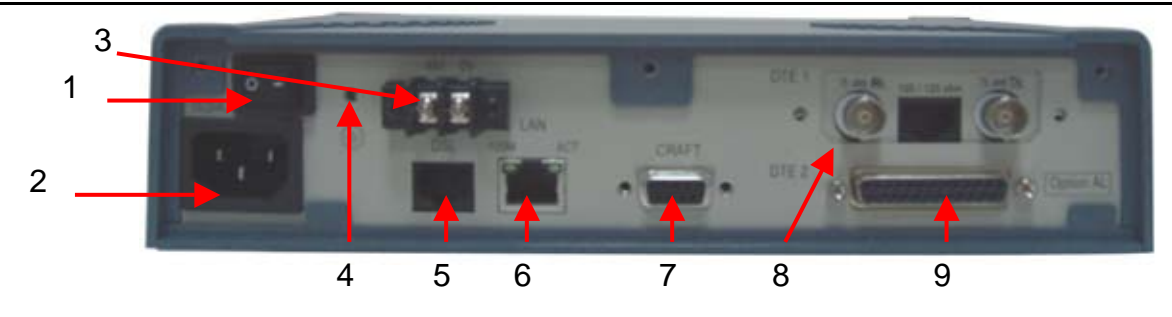

Figure 3-3 Rear Panel of the Scorpio 1400

The following connectors/ devices appear on the rear panel of the Scorpio 1400.

- 1 Power On / Off : The Scorpio 1400's power switch.
  - 2 Power Receptacle : Power plug for a AC power cable.
- 3 DC power connector : Power connector for -48V DC power.
- 4 Ground Terminal : Ground output terminal, connect to earth.
- 5 DSL Jack : RJ-45 jack for SHDSL link.
  - 6 Management port : SNMP management LAN port.
  - 7 Craft Interface : 9 pin female serial D-sub connector.
- 8 DTE1 Interface

: E1/T1 G.703 / G.704 balanced interface. 9 DTE2 Interface : Data terminal equipment port

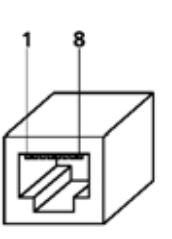

Figure 3-4 G.SHDSL RJ-45 Pin Assignment

| Pin | Description |
|-----|-------------|
| 1   | -           |
| 2   | -           |
| 3   | Tip(2)-     |
| 4   | Tip(1)-     |
| 5   | Ring(1)-    |
| 6   | Ring(2)-    |
| 7   | -           |
| 8   | -           |

The pin assignment of G.SHDSL line is shown in Figure 3-4. The Scorpio 1400 supports various DTE (Data Terminal Equipment) interfaces depending on user requirements. Connector types include ITU-T G.703 E1 balanced interface and DB-25 female connector for V.35, X.21, RS-530, and V.36 / RS449 as shown in Figure 3-5 and Figure 3-6.

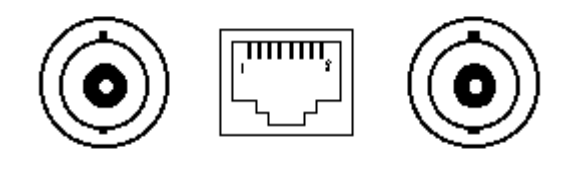

#### Figure 3-5 G.703 /RJ-45 for Unbalanced Interface

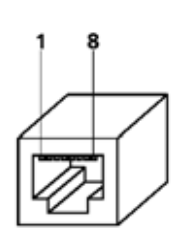

| Pin | Description |
|-----|-------------|
| 1   | RX_ring     |
| 2   | RX_tip      |
| 3   | NC          |
| 4   | Tx_ring     |
| 5   | Tx_tip      |
| 6   | NC          |
| 7   | NC          |
| 8   | NC          |

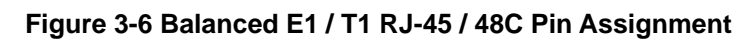

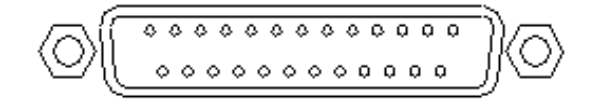

#### Figure 3-7 DB-25 for V.35 and RS-530 Interface

The indication of front panel is as follow:

|         |      | 1      |                                      |                                                |  |
|---------|------|--------|--------------------------------------|------------------------------------------------|--|
| ]       | LED  | Color  | Mode                                 | Function                                       |  |
| Green G |      | on     | Power input is supplied to this unit |                                                |  |
| 1       |      |        | off                                  | Power is not connected                         |  |
|         |      | Red    | off                                  | Normal status                                  |  |
| I       | ALM  |        | on                                   | An alarm occurs                                |  |
|         |      |        | blink                                | Software downloading or self-testing           |  |
|         | TST  | Yellow | on/off                               | on: indicates it is in Test mode               |  |
| TAN     | ACT  | Green  | on/off                               | on: when data transmit or receive over the LAN |  |
| LAN     | LINK | Yellow | on/off                               | on: collision detected                         |  |
|         |      |        | on/off                               | on: when the physical link through RJ-11       |  |
| ]       | DSL  | Green  |                                      | connection cable is established                |  |
|         |      |        | blink                                | SHDSL line is training                         |  |

#### Table 3-2 Indication of front panel on S1400

# Chapter 4. Installation

# **ABOUT THIS CHAPTER**

In this chapter, we will present the installation guide for the Scorpio 1400. It begins with a checklist for unpacking the shipping package. The chapter continues with the configuration procedures, which includes "Loop Back Test", "Circuit Diagnose" and "Establish Connection".

# 4.1 Unpacking

The Scorpio 1400's shipping package includes the following items:

- Scorpio 1400 standalone unit
- User's manual CD pack
- Power cable
- 24-AWG RJ-45 cable
- RJ-45 cable box
- Optional items
  - □ G.703 E1 Balanced interface
  - 24 AWG RJ-45 cable
  - RJ-45 cable box
  - □ ITU-T V.35 / RS530 / X.21 n x 64Kbps interface
  - V.35 cable
  - X.21 cable

## 4.2 Configuration Procedures

This section guides the user through some basic operations on the front panel and makes sure the Scorpio 1400 unit is correctly configured. These operations include Local Loop back Test, Establish Connection, System setup and others.

There are six buttons on the front panel- REM/LOC, HOME,  $\blacktriangle$  up arrow,  $\checkmark$  down arrow,  $\triangleleft$  left arrow and  $\triangleright$  right arrow.

The LCD will display the current S/W version of S1400 in the beginning. Users can enter the LCD configuration menu by pressing  $\mathbf{\nabla}$  button.

Users can go to previous or next page by pressing  $\blacktriangleleft$  or  $\blacktriangleright$  button respectively.

When the value is selected, users can press  $\mathbf{\nabla}$  (it represents enter) button. If users aim to escape current screen and return to previous screen, just press the  $\mathbf{\Delta}$  button. The HOME button is used to return to main menu screen.

Users may configure the S1400 in remote side or local side by toggling the REM/LOC button. Once it is set for remote side, an R character will be displayed on the LCD screen. It will return to local configuration by pressing the REM/LOC button again.

#### 4.2.1 Establish Connection

- **1.** Connect all the necessary wires and turn on the Scorpio 1400.
- 2. Wait for few seconds, press ▼ to enter the menu tree. Keep pressing ◄ or ► until LCD displayed "Configuration" then press ▼ to enter the configuration menu. Repeat the same steps to enter the "Configuration ==> Modem ==> Modem Type", "Configuration ==> Modem ==> RM Modem Type", "Configuration ==> Modem ==> Data Rate", "Configuration ==> Modem ==> Timing", "Configuration ==> Interface" menu to set up the desire value respectively.
- 3. Configure the Scorpio 1400 CO site by pressing button on the front panel in according to the LCD menu tree *Table B-1* (Specify the Modem type, RM modem type, Data Rate, Line Type and Timing, for example, CO-SHDSL-E1, CPE-SHDSL-E1, 32, E1 framer \_CRC, Internal clock)
- 4. Configure the Scorpio 1400 CPE side (Specify same data rate and Line Type as CO side but different Modem type, RM modem type and Timing, for example, CPE-SHDSL-E1, CO-SHDSL-E1, 32, E1 framer \_CRC, Line clock)
- 5. Any user specified configurations are different from descriptions as above; please configure them by pressing button on the front panel.
- 6. Wait for several seconds, DSL LED will be ON and LCD displays Connected and the data rate of connection, it shows SHDSL link has been established.

## 4.2.2 Local Loop back Test

- 1. Go to *Test –Loop-back* menu by pressing the button on front panel.
- 2. Press the button on front panel to configure the loop back test if users aim to do it. For running the loop back test, please refer to *Maintenance-Test-loopback* in chapter 5, *Fig 5-1* and *Fig 5-2*.
- **3.** Wait for several seconds, the Scorpio 1400 will complete the test and the TST LED will turn on.
- **4.** Return the setting value of loop back to *normal* by pressing the key button on the front panel.

# Chapter 5. Operation of CID

# **ABOUT THIS CHAPTER**

In this chapter, you will be introduced to the CID (Craft Interface Device) VT-100 operation of Scorpio 1400. The chapter starts with an overview of Scorpio 1400's CID. In addition, each main menu item of the Scorpio 1400's CID, such as Configuration, Maintenance and Software Download, will be discussed.

#### 5.1 Overview

The craft port for configuration is set to Speed: 115200, Data bit: 8, Parity: n, Stop bit: 1, Flow control: n. When startup the S1400, the following messages will appear before the screen displays the Application software code.

```
RAM test OK!!SelfTest1 OK!
SelfTest2 OK!
SelfTest3 OK!
Select 'a' in 1 second-->into Diagnostic mode, or to AP:
dwHeaderCheckSum=0xe9369793 11:59:31
code checksum OK = 0x5766979
```

At startup of the AP, press Enter, the CID will prompt user to enter the password for access into the system. The default password is tainet. (Earlier version before V2.77 is admin)

```
??? Welcome to Access TAINET SCORPIO 1400 ???
Please Enter Password : ******
```

The CID offers user-friendly menu-driven user interface. The following figure depicts the structure of the interface. The top tier command options include **Configuration**, **Maintenance**, **Software Download** and **Diagnosis**.

| MAIN                            | Tf                        | AINET SCORP10 1400-DL         |           | Version 3 | .09c |
|---------------------------------|---------------------------|-------------------------------|-----------|-----------|------|
| [Configuration]<br>System Inter | Maintenance<br>face Shdsl | Software Download<br>Security | Diagnosis |           |      |

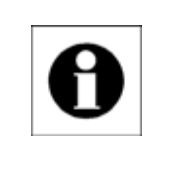

#### Note:

There are some differences between LCD and CID menu tree, ex: the Software Download item, but most of them are almost the same.

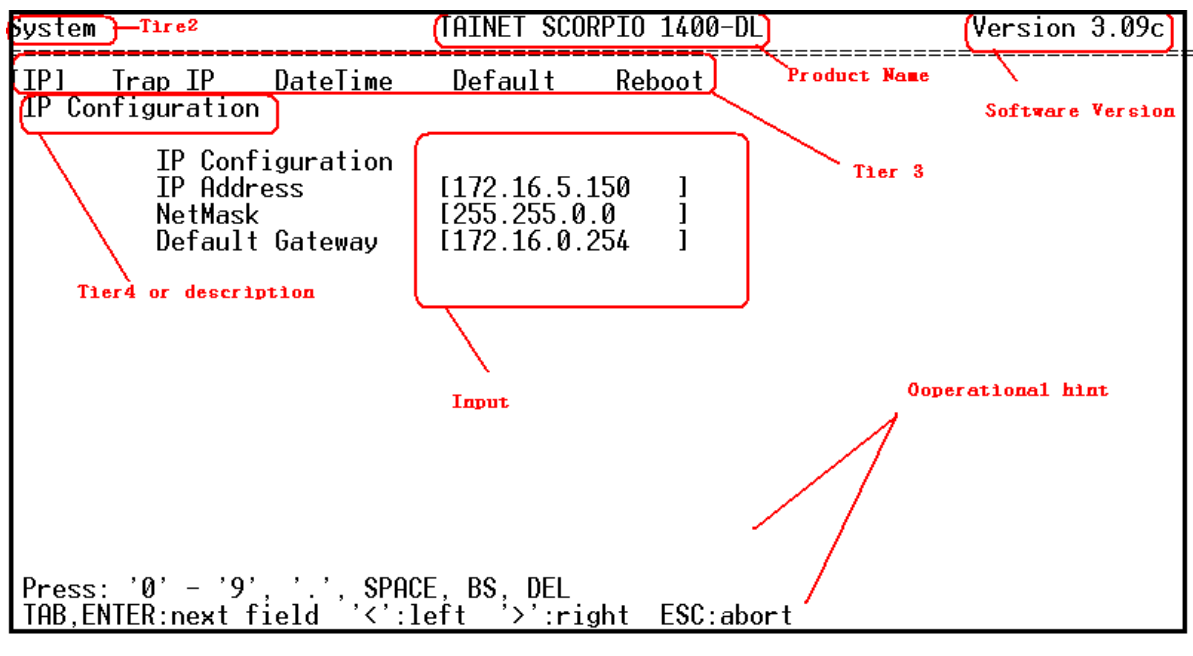

- **Product Name**: TAINET Scorpio 1400 Series.
- **Software Version**: the software version number.
- **Tier 2**: The second tier of the current screen.
- **Tier 3**: The next tier of the current screen.
- Tier 4 or description: The fourth tier of the current screen and / or its description.
- **Input**: the values to be set by the user.
- **Operational hint**: a hint for the user during operation.

#### **5.2** Configuration

After the pressed the "configuration" item on the top of main menu, there are four items on this configuration page, *System*, *Interface*, *SHDSL* and *Security*.

#### 5.2.1 Configuration–System

| Configu <del>r</del> ation                     | TAINET SCORPIO 1400-DL     | Version 3.09c |
|------------------------------------------------|----------------------------|---------------|
| [System] Interface Shds<br>IP Trap IP DateTime | Security<br>Default Reboot |               |

| System                                                       | TAINET SCORPIO 1400-DL                            | Version 3.09c |
|--------------------------------------------------------------|---------------------------------------------------|---------------|
| [IP] Trap IP DateTime<br>IP Configuration                    | Default Reboot                                    |               |
| IP Configuration<br>IP Address<br>NetMask<br>Default Gateway | [172.16.5.150]<br>[255.255.0.0]<br>[172.16.0.254] |               |

Above step sets the IP address. Setting IP address is required for managing the system via the Ethernet port. This is a must for SNMP, Telnet and TFTP management.

| System                                                                                                    | TAINET SCORPIO 1400-D                                                                                                    | L Version 3.09c |
|----------------------------------------------------------------------------------------------------|----------------------------------------------------------------------------------------------------|-----------------|
| IP [Trap IP] DateTime<br>Trap IP Configuration                                                                                                    | Default Reboot                                                                                                    |                 |
| TrapIP Configurati<br>Trap IP0 Address<br>Trap IP0 Status<br>Trap IP1 Address<br>Trap IP1 Status<br>Trap IP1 Status<br>Trap IP2 Address<br>Trap IP3 Address<br>Trap IP3 Status<br>Trap IP4 Address<br>Trap IP4 Status | on<br>[210.65.231.120]<br>[Inactive]<br>[0.0.0.0]<br>[Inactive]<br>[0.0.0.0]<br>[Inactive]<br>[0.0.0.0]<br>[Inactive]<br>[0.0.0.0]<br>[Inactive] |                 |
| System                                                                                                    | TAINET SCORPIO 1400-D                                                                                                    | L Version 3.09c |
| IP Trap IP [DateTime]<br>Date and Time Setup                                                                                                    | Default Reboot                                                                                                    |                 |
| Date & Time Setup<br>Year<br>Month<br>Day<br>Hour<br>Minute<br>Second                                                                                                    | [2005]<br>[11]<br>[15]<br>[15]<br>[30]<br>[00_]                                                                                                  |                 |

- Date-Time: The system provides RTC (Real Time Clock) and supports BCD coded century, year, month, date, day, hours, minutes, and seconds with automatic leap year compensation valid up to the year 2100. Set the Date / Time to correctly time-stamping the alarm or PM data report. The date/time will be stored in non-volatile memory, so data will not be lost even when powering off the system (MPU).
- **Default**: Reset the configuration data of the device to default values.
- **Reboot**: Reboot (restart) the device.

```
System TAINET SCORPIO 1400-DL Version 3.09c
IP Trap IP DateTime [Default] Reboot
Set To Default
*Set To Default*
|<YES> N0 |
```

#### **5.2.2** Configuration–Interface

There are four DTE interface types, which are *SHDSL*, *E1*, *T1* and *DATA*, available for the S1400. In addition, the DATA interface also includes V.35, X.21, V36 / RS499, and RS530.

■ SHDSL Performance Monitoring:

The S1400 separately monitor the following performance parameters for the SHDSL loop for each direction of transmission.

- (1) Errored Second (ES-crc).
- (2) Severely Errored Second (SES-crc).
- (3) Loss of Synchronization Second (LOSWS).
- (4) Unavailable Second (UAS).

The S1400 separately store the following accumulated performance data for each direction of transmission.

- (1) Current 15-minute and at least 32 previous 15-minute periods of parameters as described as above.
- (2) Current 24-hour period and at least 7 previous-24 hour periods of parameters as above.
- T1 (DS1) Performance Monitoring:

The STU-C monitors the T1, as same as DS1, signal from the network side and the customer side separately. The STU-C will maintain separate counts of the following performance parameters for the DS1 line to STU-C and the DS1 line to STU-R such as:

- (1) Error Second (ES-DS1).
- (2) Severely Error Second (SES-DS1).
- (3) Unavailable Second (UAS-DS1).

The S1400 provide a certain number of registers for separately storing the following accumulated performance data for each DS1 line to the STU-C and to the STU-R.

- (1) Current 15-minute period and at least 96 previous 15-minute periods of parameters –ES, SES and UAS
- (2) Current 24-hour period and at least 7 previous 24-hour periods of parameters as described in ES, SES and UAS.
- E1 Performance Monitoring:

The S1400 will also monitor the E1 signal from the network side and the customer side separately. The STU-C will maintain separate counts of the following performance parameters for the E1 line to STU-C and the E1 line to STU-R.

- (1) Error Second (ES-E1).
- (2) Severely Error Second (SES-E1).
- (3) Unavailable Second (UAS-E1).

The S1400 provide a certain number of registers for separately storing the following accumulated performance data for each E1 line to the STU-C and to the STU-R.

- (1) Current 15-minute period and at least 96 previous 15-minute periods of parameters as above ES, SES and UAS.
- (2) Current 24-hour period and at least 7 previous 24-hour periods of parameters as above ES, SES and UAS.
- 5.2.2.1 Configuration–Interface–SHDSL

Interface TAINET SCORPIO 1400-DL Version 3.09c [SHDSL] T1 E1 DATA Param Far End Near End Threshold

| SHDSL                                                               | TAINET SCORPIO 1400-DL                                                     | Version 3.09c |
|---------------------------------------------------------------------|----------------------------------------------------------------------------|---------------|
| [Param] Far End Near E<br>Set Power Parameter                       | nd Threshold                                                               |               |
| Port 1<br>Power B<br>Power S<br>PSD<br>4 Wire<br>ANNEX_A<br>Unalign | ackoff [Enable]<br>cale [0]<br>[Sym]<br>[Off]<br>_B [A]<br>ed mode Disable |               |

- Power Back-off: When enabled, the transmit power from the other end of STU will be reduced in 1-dB step from 0 to 6dBs according to the received power. The configurable values are Enable or Disable.
- Power Scale: The value of this argument adjusts power in small increments (fractions of a dB) to compensate for minor differences in power between testing units.

- PSD: Possible values are Sym and Asym. Used to let SHDSL transceiver to use a symmetrical or asymmetrical power spectral density mask as specified in G.991.2 standard.
- 4 Wire: Used to enable or disable 4-wire framing.
- ANNEX\_A\_B: Used to select the local STU supporting G.991.2 Annex A or B.
- Unaligned Mode: Disable or Enable the Unaligned mode (\*special version to compatible with Alcatel Mainstream 3600, this mode should be turned to disable).

| SHDSL                               | TAINET SC                         | ORPIO 1400-C | )L     | Version 3.09c |
|-------------------------------------|-----------------------------------|--------------|--------|---------------|
| Param Far End<br>Configure Near End | [Near End] Thres<br>Thresholds    | hold         |        |               |
|                                     | SnrMgn Threshold<br>Atn Threshold | [ 3<br>[ 38  | ]<br>] |               |

A TCA (Threshold Crossing Alert) will be reported if the SNR margin is lower, or if the Attenuation is higher than the set value. The TCA will be time-stamped and logged into local memory and in UNMS database. Users can configure the values of Far End and/or Near End.

#### Threshold Crossing Notification

Threshold values of registers for current 15-minute and current 24-hour performance parameters of ES, SES and UAS that described in, as below, are settable. When the S1400 recognizes a threshold crossing for a given parameter, a threshold crossing notification will be generated and reported to CID and UNMS. All stored performance data will be accessible and cleared from the CID and UNMS.

| SHDSL                                                                                                    | TAINET SCORPIO 14                                                         | 00-DL                           | Version 3.09c |
|----------------------------------------------------------------------------------------------------|---------------------------------------------------------------------------|---------------------------------|---------------|
| Param FarEnd NearEnd<br>NearEnd FarEnd                                                                                      | [Threshold]                                                               |                                 |               |
| Threshold                                                                                                    | TAINET SCORPIO 14                                                         | .00-DL                          | Version 3.09c |
| [Near End] Far End<br>Near End of SHDSL<br>15-minute<br>LOSWS<br>ES<br>SES<br>UAS<br>One-day m<br>LOSWS<br>ES<br>SES<br>UAS | s mode<br>[60<br>[60<br>[60<br>[60<br>ode<br>[300<br>[300<br>[300<br>[300 | ]<br>]<br>]<br>]<br>]<br>]<br>] |               |

There are four types of PM parameter thresholds for each combination of near end, far end, 15 minutes, and one day performance monitoring. A TCA will be issued whenever the monitored value has crosses the threshold setting.
The PM count of SHDSL can be cleared whenever desired. Please refer to section 5.3 for more detail operation.

5.2.2.2 Configuration–Interface–T1

| T1                                |                      | TAINET | SCORPIO | 1400-DL | <br>Version | 3.09c |
|-----------------------------------|----------------------|--------|---------|---------|-------------|-------|
| [ <u>P</u> arameters]<br>Near End | Threshold<br>Far End |        |         |         | <br>        |       |

| Parameters                 | TAINET SCORP                                                                    | IO 1400-DL                                        | Version 3.09c |
|----------------------------|---------------------------------------------------------------------------------|---------------------------------------------------|---------------|
| [Near End]<br>Configure T1 | Far End<br>Near End Parameters                                                  |                                                   |               |
|                            | Configure I1 Paramete<br>LineType<br>LineCoding<br>Idle Pattern<br>Cable Length | rs<br>[Eramed(ESF)+CRC]<br>[0xff]<br>[Short Haul] |               |

- LineType: Possible values are *Framed* (*ESF*)+*CRC*, *Framed* (*ESF*), *Framed* (*SF*)(*D4*) and *Unframed*.
- LineCoding: AMI or B8ZS
- Idle Pattern: Sending pattern on the unused time slots. The possible values are *0x7f* and *0xff*.
- **Cable Length**: Possible values are *Short Haul* and *Long Haul*. The T1 circuit provides the function of cable length (from 0 to 200 meters) compensation.

| T1                        |                                                                                   | TAINET | SCORPIO                            | 1400-DL     | Versi | ion 3.09c |
|---------------------------|-----------------------------------------------------------------------------------|--------|------------------------------------|-------------|-------|-----------|
| Parameters<br>Near End    | [Threshold]<br>Far End                                                            |        |                                    |             |       |           |
| Th <b>r</b> eshold        | 1                                                                                 | FAINET | SCORPIO                            | 1400-DL     | Versi | ion 3.09c |
| [Near End]<br>Near End of | Far End<br>T1<br>15-minutes<br>ES<br>SES<br>UAS<br>One-day mo<br>ES<br>One-day mo | s mode | [ <u>6</u> 0<br>[60<br>[60<br>[300 | ]<br>]<br>] |       |           |
|                           | SES<br>UAS                                                                        |        | [ 300<br>[ 300                     | ]           |       |           |

The PM count of T1 can be cleared whenever desired. Please refer to section 5.3 for more detail operation.

## 5.2.2.3 Configuration–Interface–E1

| E1                                         | TAINET SCORPIO 1400-DL | Version 3.09c |
|--------------------------------------------|------------------------|---------------|
| [Parameters] Threshold<br>Near End Far End |                        |               |

| Parameters                          | TAINET SCOR                                                    | PIO 1400-DL                                | Version 3.09c |
|-------------------------------------|----------------------------------------------------------------|--------------------------------------------|---------------|
| [Near End] Far En<br>Near End of E1 | d                                                              |                                            |               |
|                                     | Configure E1 Parameto<br>LineType<br>Impedance<br>Idle Pattern | ers<br>[Framed_CRC]<br>[Balance]<br>[Øxff] | I             |

- LineType: Possible values are *Framed\_CRC*, *Framed* (no CRC) and *Unframed*.
- Impedance: Normal 120 ohms resistive symmetrical (*Balance*) pair.
- **Idle Pattern:** Bit sending pattern in the unused time slots. The possible values are 0x7f and 0xff.

| E1                                                                                           | TAINET SCORPIO 140                                                     | 0-DL Version 3.09c    |
|----------------------------------------------------------------------------------------------|------------------------------------------------------------------------|-----------------------|
| Parameters [ <u>I</u> hreshold<br>Near End Far End                                           | 1]                                                                     |                       |
| Threshold                                                                                    | TAINET SCORPIO 140                                                     | D-DL Version 3.09c    |
| [Near End] Far End<br>Near End of E1<br>15-m<br>ES<br>SES<br>UAS<br>One-<br>ES<br>SES<br>UAS | inutes mode<br>[ <u>6</u> 0<br>[60<br>day mode<br>[300<br>[300<br>[300 | ]<br>]<br>]<br>]<br>] |

The PM count of E1 can be cleared whenever desired. Please refer to section 5.3 for more detail operation.

5.2.2.4 Configuration–Interface–DATA

| DATA                     |         | TAINET | SCORPIO | 1400-DL | Version | 3.09c |
|--------------------------|---------|--------|---------|---------|---------|-------|
| [Parameters]<br>Near End | Far End |        |         |         |         |       |

| Parameters                                                            | TAINET SCORPIO                                                   | 1400-DL                                                                    | Version 3.09c |
|-----------------------------------------------------------------------|------------------------------------------------------------------|----------------------------------------------------------------------------|---------------|
| [Near End] Far End<br>Near End of DATA                                |                                                                  |                                                                            |               |
| Configu<br>DTEType<br>exc-pin<br>Tx data<br>Rx data<br>Rx samp<br>CTS | re DATA Parameter<br>detect<br>inversion<br>inversion<br>le edge | S<br>[X21]]<br>[Enable]<br>[normal]<br>[normal]<br>[Rising]<br>[Always On] |               |

- **DTE Type**: *V35*, *V36* / *RS449*, *X21*, or *RS530*.
- Exc-pin detect: *enable* or *disable* the external clock pin detection of V.35 interface.
- Tx/Rx data inversion: normal or inverse. The V.35 interface of STU-R provides data inversion capability used to protect against the occurrence of low pulse density.
- **Rx sample edge**: *Rising* or *Falling*.
- **CTS**: Always ON (default) or Follow RTS of V.35 interface.

## **5.2.3** Configuration–Shdsl

5.2.3.1 Configuration–Shdsl–Parameters

| ihdsl                                                                                | TAINET SCORPIO 1400-DL                                                       | Version 3.09c                                 |
|--------------------------------------------------------------------------------------|------------------------------------------------------------------------------|-----------------------------------------------|
| Parameters] Timing<br>Configure Modem Parameters                                     |                                                                              |                                               |
| Set Required Modem<br>Required Modem Typ<br>Required Modem Typ<br>Required Modem Dat | n Type<br>be of Near End<br>be of Far End<br>a Rate:Input(1~32 or 36)*64kbps | [CO-SHDSL-DATA ]<br>[CPE-SHDSL-DATA]<br>[32 ] |

- Required Modem Type: To select the DTE interface type for near-end and far-end. The possible values are listed below:
  - CO-SHDSL-DATA
  - CO-SHDSL-E1
  - CO-SHDSL-T1
  - CPE-SHDSL-DATA

- CPE-SHDSL-E1
- CPE-SHDSL-T1.
- Required Modem Data Rate: Configure the GSHDSL loop data rate (n\*64Kbps), Select n=1~36 for 2 wires, n=1~72 for 4 wires.
- 5.2.3.2 Configuration-Shdsl-Timing

| Shds1                                    | TAINET SCORPIO 1400-DL                  |               |        | .on 3.09c |
|------------------------------------------|-----------------------------------------|---------------|--------|-----------|
| Parameters [Timing]<br>Set Timing Source |                                         |               |        |           |
| Timing S<br>Timing S                     | Source of Near End<br>Source of Far End | [line<br>[dte | ]<br>] |           |

There are four timing modes that can be selected from: *internal*, *line*, *dte* and *dte-hybrid*.

## **5.2.4** Configuration-Security

| Configura          | tion                                                   | TAINET                | SCORPIO                    | 1400-DL     | Version | 3.09c |
|--------------------|--------------------------------------------------------|-----------------------|----------------------------|-------------|---------|-------|
| System<br>Security | Interface Sh<br>Configuration                          | ndsl [Sec             | curity]                    |             |         |       |
|                    | Console Port Pas<br>Telnet Username<br>Telnet Password | ssword [1<br>[1<br>[1 | tainet<br>tainet<br>tainet | ]<br>]<br>] |         |       |

For security, users can define the password for console or telnet login.

# 5.3 Maintenance

After the pressed the "**Maintenance**" item on the top of main menu, there are four items on this maintenance page, *Alarm*, *Interface*, *SHDSL*, and *Test*.

| Maintenano       | ce                     |                | TAINET SCO        | RPIO | 1400-DL | <br>Version | 3.09c |
|------------------|------------------------|----------------|-------------------|------|---------|-------------|-------|
| [Alarm]<br>Alarm | Interface<br>Alarm Log | SHDSL<br>Clear | Test<br>Alarm Log |      |         |             |       |

## 5.3.1 Maintenance-Alarm

| Ala                                       | ^M                                                                                                    | TAINET SCORPIO 1400-DL                                                           | Version 3.09c |
|-------------------------------------------|----------------------------------------------------------------------------------------------------|----------------------------------------------------------------------------------|---------------|
| [Ala<br>Vie                               | arm] Alarm Log Clear<br>ew Real Time Alarm                                                                                                    | Alarm Log                                                                        |               |
|                                           | ТҮРЕ                                                                                                    | Class                                                                            |               |
| 1<br>2<br>3<br>4<br>5<br>6<br>7<br>8<br>9 | DATA_LOS<br>SHDSL(1)_FE_SNM_TRHD<br>SHDSL(1)_SNM_TRHD<br>SHDSL(1)_FE_ATN_TRHD<br>SHDSL(1)_HS_DAY_TRHD<br>SHDSL(1)_UAS_DAY_TRHD<br>SHDSL(1)_LOSWS_DAY_TRHD<br>SHDSL(1)_LOSWS_QTR_TRHD<br>SHDSL(1)_LOSW | MAJOR<br>WARNING<br>WARNING<br>WARNING<br>WARNING<br>WARNING<br>WARNING<br>MAJOR |               |

#### Alarm severity class: Major, Minor, Warning or Clear

All TCA (Threshold Crossing Alert) are classified as WARNING. *Table 5-1* and *Table 5-2* show all SHDSL alarms and T1/E1 alarms, respectively. The Ds1/E1 alarm surveillance:

When "Loss of Signal Failure" is detected by either the STU-C, or the STU-R, a "loss of signal" alarm will be generated immediately, and the DS1/E1 signal will be replaced by the AIS signal towards the downstream locations and the RAI signal towards the upstream locations.

When the "loss of signal" of DS1/E1 status is occurred, an alarm will be generated.

When "Loss of Sync Defect (LOSW Defect)" or "Loss of Sync Word Failure (LOSW failure)" which defined in ITU-T G.991.2 section 9.2 is detected by either the STU-C or the STU-R, an "LOSW" alarm will be generated immediately.

When "LOSW" alarm occurs at the STU-C/STU-R locations, the STU-C/STU-R will replace the outgoing DS1/E1 signal towards the network/the customer by the AIS signal, respectively.

An SHDSL Loop Attenuation Defect or SNR Margin Defect alarm will be generated when the observed SHDSL Loop Attenuation Defect/ SNR Margin Defect is a level worse than the configured threshold.

| -                    |                |                    |  |  |  |
|----------------------|----------------|--------------------|--|--|--|
| Alarm Type           | Severity Class | Description        |  |  |  |
| SHDSL_LOSW           | MAJOR          | Failure of LOSW    |  |  |  |
| SHDSL_LOSWS_QTR_TRHD | WARNING        | 15-minute LOSW TCA |  |  |  |
| SHDSL_LOSWS_DAY_TRHD | WARNING        | 1-day LOSW TCA     |  |  |  |
| SHDSL_ES_QTR_TRHD    | WARNING        | 15-minute ES TCA   |  |  |  |

**Table 5-1 SHDSL Alarms Description** 

# Chapter 5 Operation of CID

| SHDSL_ES_DAY_TRHD       | WARNING | 1-day ES TCA         |
|-------------------------|---------|----------------------|
| SHDSL_SES_QTR_TRHD      | WARNING | 15-minute SES TCA    |
| SHDSL_SES_DAY_TRHD      | WARNING | 1-day SES TCA        |
| SHDSL_UAS_QTR_TRHD      | WARNING | 15-minute UAS TCA    |
| SHDSL_UAS_DAY_TRHD      | WARNING | 1-day UAS TCA        |
| SHDSL_LOSWS_FE_QTR_TRHD | WARNING | 15-minute FE LOSW    |
|                         |         | ТСА                  |
| SHDSL_LOSWS_FE_DAY_TRHD | WARNING | 1-day FE LOSW TCA    |
| SHDSL_ES_FE_QTR_TRHD    | WARNING | 15-minute FE ES TCA  |
| SHDSL_ES_FE_DAY_TRHD    | WARNING | 1-day FE ES TCA      |
| SHDSL_SES_FE_QTR_TRHD   | WARNING | 15-minute FE SES TCA |
| SHDSL_SES_FE_DAY_TRHD   | WARNING | 1-day FE SES TCA     |
| SHDSL_UAS_FE_QTR_TRHD   | WARNING | 15-minute FE UAS TCA |
| SHDSL_UAS_FE_DAY_TRHD   | WARNING | 1-day FE UAS TCA     |
| SHDSL_ATN_TRHD          | WARNING | Attenuation TCA      |
| SHDSL_FE_ATN_TRHD       | WARNING | FE Attenuation TCA   |
| SHDSL_SNM_TRHD          | WARNING | SNR Margin TCA       |
| SHDSL_FE_SNM_TRHD       | WARNING | FE SNR Margin TCA    |

# Table 5-2 T1/E1 Alarms Description

| Alarm Type           | Severity Class | Description          |
|----------------------|----------------|----------------------|
| DSX1_LOS             | MAJOR          | Failure of LOS       |
| DSX1_LOF             | MAJOR          | Failure of LOF       |
| DSX1_AIS             | MAJOR          | Failure of AIS       |
| DSX1_RAI             | MINOR          | Failure of RAI       |
| DSX1_LOS_FE          | MAJOR          | Failure of FE LOS    |
| DSX1_LOF_FE          | MAJOR          | Failure of FE LOF    |
| DSX1_AIS_FE          | MAJOR          | Failure of FE AIS    |
| DSX1_RAI_FE          | MINOR          | Failure of FE RAI    |
| DSX1_ES_QTR_TRHD     | WARNING        | 15-minute ES TCA     |
| DSX1_ES_DAY_TRHD     | WARNING        | 1-day ES TCA         |
| DSX1_SES_QTR_TRHD    | WARNING        | 15-minute SES TCA    |
| DSX1_SES_DAY_TRHD    | WARNING        | 1-day SES TCA        |
| DSX1_UAS_QTR_TRHD    | WARNING        | 15-minute UAS TCA    |
| DSX1_UAS_DAY_TRHD    | WARNING        | 1-day UAS TCA        |
| DSX1_ES_FE_QTR_TRHD  | WARNING        | 15-minute FE ES TCA  |
| DSX1_ES_FE_DAY_TRHD  | WARNING        | 1-day FE ES TCA      |
| DSX1_SES_FE_QTR_TRHD | WARNING        | 15-minute FE SES TCA |

Chapter 5 Operation of CID

| DSX1_SES_FE_DAY_TRHD | WARNING | 1-day FE SES TCA     |
|----------------------|---------|----------------------|
| DSX1_UAS_FE_QTR_TRHD | WARNING | 15-minute FE UAS TCA |
| DSX1_UAS_FE_DAY_TRHD | WARNING | 1-day FE UAS TCA     |

| Alarm                                                                                                    | TAINET SCOR                                                                            | PIO 1400-                                                                                                  | DL                                                                                  | Versi                                                                                                    | ion 3.09c                                                                                                    |
|----------------------------------------------------------------------------------------------------|----------------------------------------------------------------------------------------|----------------------------------------------------------------------------------------------------|-------------------------------------------------------------------------------------|----------------------------------------------------------------------------------------------------|----------------------------------------------------------------------------------------------------|
| Alarm [Alarm Log] Clear<br>View Alarm Log                                                                                                    | Alarm Log                                                                              |                                                                                                    |                                                                                     |                                                                                                    |                                                                                                    |
| ТҮРЕ                                                                                                    | PortNO.                                                                                | Class                                                                                                    | Status                                                                              | Date                                                                                                    | Time                                                                                                    |
| 1 SHDSL(1)_UAS_QTR_TRHD<br>2 SHDSL(1)_LOSWS_QTR_TRHD<br>3 SHDSL(1)_UAS_QTR_TRHD<br>4 SHDSL(1)_UAS_QTR_TRHD<br>5 SHDSL(1)_UAS_DAY_TRHD<br>6 SHDSL(1)_LOSWS_DAY_TRHD<br>7 SHDSL(1)_UAS_QTR_TRHD<br>8 SHDSL(1)_LOSWS_QTR_TRHD<br>9 DATA_LOS<br>10 SHDSL(1)_FE_SNM_TRHD<br>11 SHDSL(1)_SNM_TRHD<br>11 SHDSL(1)_STM_TRHD | PORT1<br>PORT1<br>PORT1<br>PORT1<br>PORT1<br>PORT1<br>PORT1<br>PORT1<br>PORT1<br>PORT1 | WARNING<br>WARNING<br>WARNING<br>WARNING<br>WARNING<br>WARNING<br>WARNING<br>WARNING<br>WARNING<br>WARNING | RAISED<br>RAISED<br>CLR<br>RAISED<br>RAISED<br>RAISED<br>RAISED<br>RAISED<br>RAISED | 20/40/4160<br>20/40/4160<br>20/40/4160<br>20/40/4160<br>20/40/4160<br>20/40/4160<br>20/40/4160<br>20/40/4160<br>20/40/4160<br>20/40/4160 | $\begin{array}{c} 40:80:80\\ 40:80:80\\ 80:80\\ 80:80\\ 80:80\\ 80:80\\ 80:80\\ 80:80\\ 80:80\\ 80:80\\ 80:$ |

Up to 200 alarm historical records can be stored without the use UNMS. Many more can be logged in Database if UNMS is used. Wherever the "Clear Alarm Log" item can clear all alarm logs that exists.

| Alarm          |                                      | TAINET SCORPIO 1400-DL                  | Version 3.09c |
|----------------|--------------------------------------|-----------------------------------------|---------------|
| Alarm<br>Clear | Alarm Log [Clear<br>System Alarm Log | Alarm Log]                              |               |
|                |                                      |                                         |               |
|                |                                      | +-Clear ?+<br>  <yes> NO  <br/>++</yes> |               |

## 5.3.2 Maintenance-Interface

| Maintena       | ince                          |       | TAINET SCO | RPIO 1400-DL | Version 3.09c |
|----------------|-------------------------------|-------|------------|--------------|---------------|
| Alarm<br>SHDSL | [ <u>I</u> nterface]<br>T1 E1 | SHDSL | Test       |              |               |

5.3.2.1 Maintenance-Interface-SHDSL

| Interface                  |           |           |      | TAINE | T SCORPIO | 1400-DL | <br>Version | 3.09c |
|----------------------------|-----------|-----------|------|-------|-----------|---------|-------------|-------|
| [ <u>S</u> HDSL]<br>Common | T1<br>Far | E1<br>End | Near | End   | Performan | <br>ce  | <br>        |       |

| SHDSL                                  | TAINET SCORP                                                                                                    | IO 1400-DL                                                              | Version 3.09c |
|----------------------------------------|----------------------------------------------------------------------------------------------------|-------------------------------------------------------------------------|---------------|
| [Common] Far End<br>View Commom Status | Near End Perform                                                                                                    | ance                                                                    |               |
|                                        | Line Status(Port 1)<br>Line Status(Port 2)<br>Power Backoff<br>Power Scale<br>PSD<br>4 Wire<br>ANNEX<br>Unaligned mode | Handshaking<br>Disconnect<br>Enable<br>Ø<br>Sym<br>Off<br>A<br>Disable_ |               |

The Common item of SHDSL in maintenance menu shows the current line status and configuration of SHDSL interface includes: Please refer to previous Section *Configuration-Interface-SHDSL* for the other parameters.

 Line Status: The possible SHDSL operational states are "Idle\_State", "Handshaking", "Training", "Sync Hunting", "Connected", "Disconnect", "Analog\_Loopback", "Remote\_Digital\_Loopback", "Digital\_Loopback", "Analog\_Loopback\_fail", "Remote\_Digital\_Loopback\_fail", "Digital\_Loopback\_fail", "Port\_disable", "Port\_Has\_Been\_Reset", "Unknown\_State".

| SHDSL                                | TAINET SCORPI                                                                                                    | IO 1400-DL                                               | Version 3.09c |
|--------------------------------------|----------------------------------------------------------------------------------------------------|----------------------------------------------------------|---------------|
| Common Far End<br>View Near End Line | [Near End] Performa<br>Status                                                                                                    | ance                                                     |               |
|                                      | DSL1<br>Current Atn<br>Current Snr Margin<br>Current Output Power<br>Receiver Gain<br>DSL2<br>Current Atn<br>Current Snr Margin<br>Current Output Power<br>Receiver Gain | 0<br>0<br>0<br>0<br>0<br>0<br>0<br>0<br>0<br>0<br>0<br>0 |               |

| Performance                                          | TAINET SCORPIO 1400-DL | Version 3.09c        |
|------------------------------------------------------|------------------------|----------------------|
| [ <u>C</u> urrent 15Min] Current<br>Near End Far End | Day Last 96 Quarters   | Last 7 Days PM Clear |

Last 96 Quarters TAINET SCORPIO 1400-DL Version 3.09c INear End] Far End View History of 15min Records +-----Port-----+ |<PORT1> PORT2 |

Users can view any historical performance by selecting either port1 or port2 no matter near end or far end.

| Las             | t 96 Qua                                                                                        | rters                                                         | TAI                                                                     | NET SCORPIO                                                        | 1400-DL                                                            | Version 3.09c |
|-----------------|-------------------------------------------------------------------------------------------------|---------------------------------------------------------------|-------------------------------------------------------------------------|--------------------------------------------------------------------|--------------------------------------------------------------------|---------------|
| [Ne<br>Vi       | ar End]<br>ew Histo                                                                             | Far<br>ry of                                                  | End<br>15min Records                                                    |                                                                    |                                                                    |               |
|                 | PortN0                                                                                          | E <b>S</b>                                                    | SES                                                                     | UAS                                                                | LOSW                                                               |               |
| 123456789101112 | PORT1<br>PORT1<br>PORT1<br>PORT1<br>PORT1<br>PORT1<br>PORT1<br>PORT1<br>PORT1<br>PORT1<br>PORT1 | 0<br>0<br>0<br>0<br>0<br>0<br>0<br>0<br>0<br>0<br>0<br>0<br>0 | 0<br>0<br>0<br>0<br>0<br>0<br>0<br>0<br>0<br>0<br>0<br>0<br>0<br>0<br>0 | 900<br>900<br>900<br>900<br>900<br>900<br>900<br>900<br>900<br>900 | 900<br>900<br>900<br>900<br>900<br>900<br>900<br>900<br>900<br>900 |               |

The PM count can be cleared whenever desired. By PM Clear item, selects ether near or far end and select time interval by current quarter, current day, history quarter or history day. Then select ports with confirmation "YES" to clear PM counts.

| Performance                       |                    | TAINET SCORP | IO 1400-DL  |             | Version 3.0 |
|-----------------------------------|--------------------|--------------|-------------|-------------|-------------|
| Current 15Min<br>Near End Far     | Current Day<br>End | Last 96      | Quarters    | Last 7 Days | [PM Clear   |
|                                   |                    |              |             |             |             |
| PM Clea <del>r</del>              |                    | TAINET SCORP | 'IO 1400-DL |             | Version 3.0 |
| [Near End] Far<br>Current Quarter | End<br>Current [   | )ay Histor   | y Quarter   | History Da  | <br>y       |

| Near End                               | TAINE                          | T SCORPIO 1           | .400-DL  |                | Version | 3.09c |
|----------------------------------------|--------------------------------|-----------------------|----------|----------------|---------|-------|
| [Current Quarter]<br>Clear Performance | Current Day<br>Data of Current | History Qu<br>Quarter | iarter l | History        | Day     |       |
|                                        |                                |                       |          |                |         |       |
|                                        |                                |                       |          |                |         |       |
|                                        | Clear Performa<br>NFAR FND     | nce Data of           | Quarter  |                |         |       |
|                                        | Clear Port 1:<br>Clear Port 2: |                       |          | [Yes]<br>[Yes] |         |       |

Current Quarter: The PM parameter count in seconds of the current 15-minute period.

- **Current Day**: The PM parameter count in seconds of current 1-day period.
- **History Quarter**: Stores up to the 96 of the latest 15-minute PM parameter count records.
- **History Day:** Store up to the 7 of the latest one-day PM parameter count records.
- 5.3.2.2 Maintenance-Interface-T1

| T1                             | TA          | INET SCORPIO 1400-DL |             | Version 3.09c |
|--------------------------------|-------------|----------------------|-------------|---------------|
| [Performance]<br>Current 15Min | Current Day | Last 96 Quarters     | Last 7 Days | PM Clear      |

The Maintenance-interface-T1 and Maintenance-interface-E1 have similar description as Maintenance-interface-SHDSL. Please refer to previous topic Maintenance-interface-SHDSL for detail.

5.3.2.3 Maintenance-Interface-E1

| E1                                      | T           | AINET SCORPIO | 1400-DL |             | Version | 3.09c |
|-----------------------------------------|-------------|---------------|---------|-------------|---------|-------|
| [ <u>P</u> erformance]<br>Current 15Min | Current Day | Last 96 Qua   | arters  | Last 7 Days | S PM C  | lear  |

#### 5.3.3 Maintenance-SHDSL

The Maintenance-SHDSL items help user to check the device version information, Modem status and the front panel LED status.

| SHDSL               |                   |              |                | FAINET | SCORPIO  | 1400-DL | <br>Version | 3. | 09c |
|---------------------|-------------------|--------------|----------------|--------|----------|---------|-------------|----|-----|
| [Version<br>Version | Infol<br>Informat | Hodem<br>ion | <b>S</b> tatus | Leo    | d Status |         | <br>        |    |     |

| SHDSL                             | TAINET SC                        | DRPIO 1400-DL | Version 3.09c |
|-----------------------------------|----------------------------------|---------------|---------------|
| [Version Info]<br>Version Informa | Modem Status Led S<br>tion       | tatus         |               |
|                                   | Software version<br>FPGA Version | 3.09C<br>2.00 |               |

| SHDSL                        | TAI                                                                                    | NET SCORP                                       | IO 1400-                                               | DL                                                       | Version | 3.09c   |
|------------------------------|----------------------------------------------------------------------------------------|-------------------------------------------------|--------------------------------------------------------|----------------------------------------------------------|---------|---------|
| Version Info<br>Modem Status | [Modem Status]                                                                         | Led Stat                                        | us                                                     |                                                          |         |         |
|                              | Actual Near<br>Actual Far E<br>Near End Tim<br>Far End Timi<br>Data Rate               | End Modem<br>nd Modem<br>ing Sourc<br>ng Source | Туре<br>Туре<br>е                                      | CO-SHDSL-DATA<br>CPE-SHDSL-DATA<br>line<br>dte<br>2048 _ |         |         |
| SHDSL                        | TA                                                                                     | INET SCOR                                       | PIO 1400                                               | -DL                                                      | Version | 1 3.09c |
| Version Info<br>Led Status   | Modem Status                                                                           | [Led Sta                                        | tusl                                                   |                                                          |         |         |
|                              | LED Status:<br>LED Status:<br>LED Status:<br>LED Status:<br>LED Status:<br>LED Status: | DSL<br>DTE1<br>DTE2<br>Alarm<br>Test            | Green-F<br>Inactive<br>Green-F<br>Red-Flas<br>Inactive | lash<br>e<br>lash<br>sh<br>e _                           |         |         |

### 5.3.4 Maintenance-test

#### 5.3.4.1 Maintenance-Test-Loopback

For test and diagnostic purpose the S1400 system provides various Loopback paths, which are depicted in *Figure 5-1* and *Figure 5-2*. They are Near End Loopback, Local Loopback, Remote Loopback and Remote Payload Loopback.

The NLB(Near End Loopback) capability will be set up inside STU-C/STU-R as close as possible to the network side /customer side interfaces. The NLB is capable of control (activation and deactivation) by UNMS and CID. An all one' signal, or AIS, or the received signal will be sent to the loop during the NLB is activated.

The local loopback capability will be set up inside STU-C/STU-R as close as possible to the loop interfaces. The local loopback is capable of control (activation and deactivation) by UNMS and CID. A framed all ones pattern, other codes, or the received signal will be sent to the loop during local loopback.

The RLB(Remote Loopback) is able to be activated and deactivated through EOC via CID and UNMS interfaces. This loopback is used for checking the loop and transceiver units of STU-C/STU-R. A suitable signal will be sent towards the customer side /network side interface during the RLB loopback.

The PLB (Remote Payload Loopback) is able to be activated and deactivated through EOC via CID and UNMS, and be set up inside STU-C/STU-R as close as possible to the network side customer side interfaces. A suitable signal will be sent towards the customer side/network side during the PLB loopback. The PLB of V.35 interface can

also be activated and deactivated by in band signal and the procedure and codewords will comply with ITU-T V.54.

For V.35 interface STU-R, the ITU-T V.54 in band activated and deactivated loopback codewords provided by S1400 for end-to-end loopback function.

For each STU-C and STU-R, the built-in PRBS (11-stage or higher) generation and detection will be provided for loopback performance test on a per channel basis. Test results will be displayed.

The S1400 has push buttons that provide interface for control loopback defined as above and display the historical log of alarm, performance information, provisioning parameters and loopback test status on front panel LCD.

#### Note:

Since S1400can be set as CO or CPE, in different type playing, there are different loopback type could be configured. When it is set as CO, all remote loopback types will display the (N/A). It means the item can't be applied, vice versa. When it is set as CPE, all CO loopback types will display the (N/A). It means the item can't be applied. "RT" is represented as remote  $\circ$ 

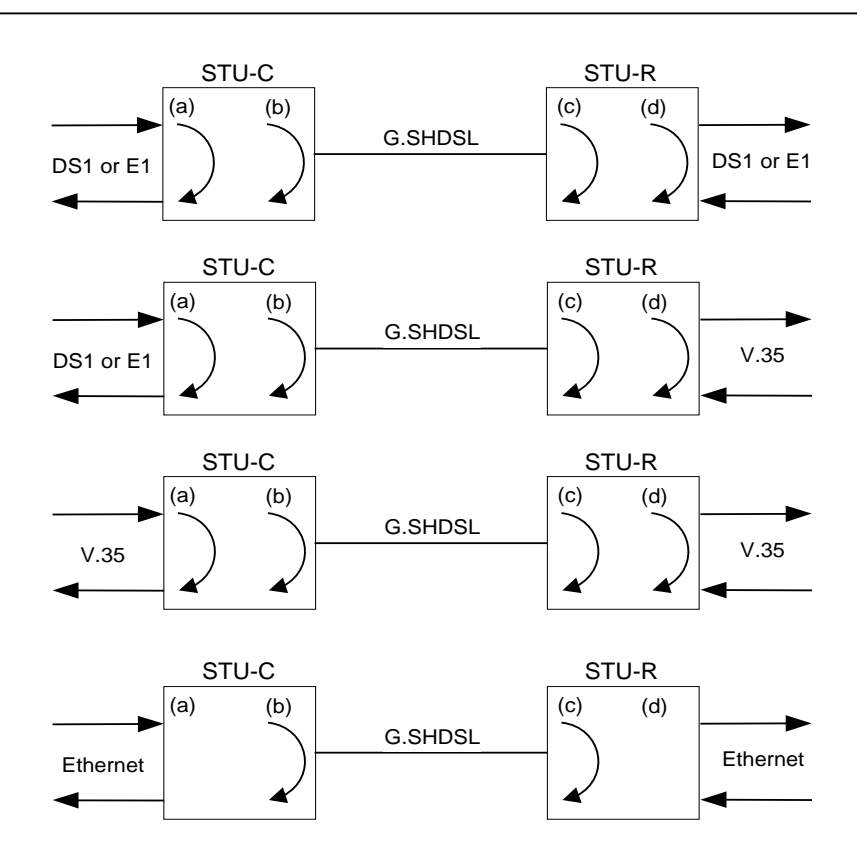

Figure 5-1 STU-C Side Activated Loopback

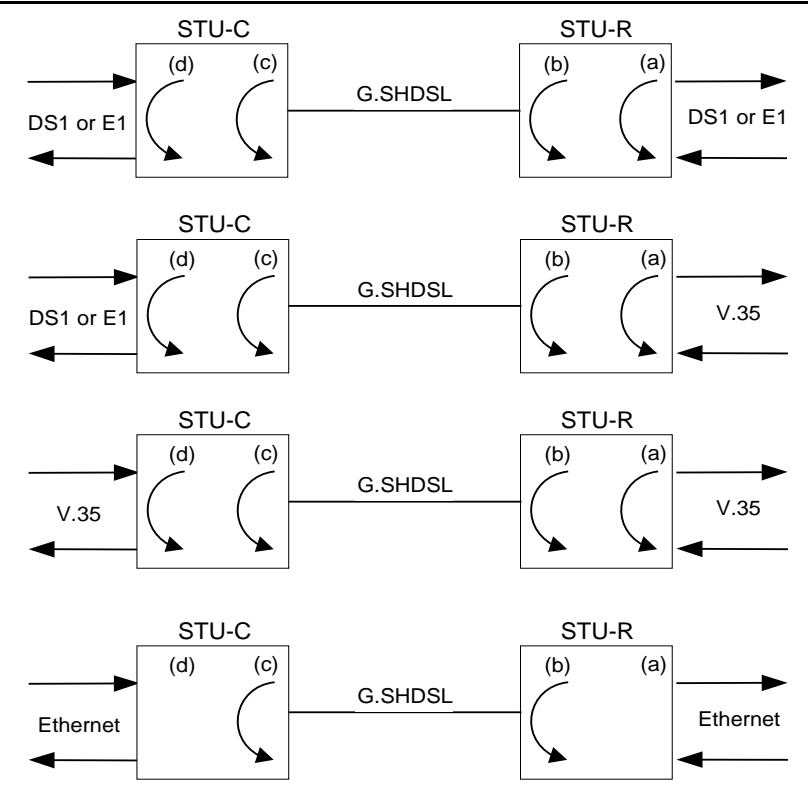

Figure 5-2 STU-R Side Activated Loopback

| Test                                         |                                                               | TAINET                                                   | SCORPIO | 1400-DL | Version | 3.09c |
|----------------------------------------------|---------------------------------------------------------------|----------------------------------------------------------|---------|---------|---------|-------|
| [Pattern test]<br>Pattern test               | V.54 Test                                                     |                                                          |         |         |         |       |
| Loop<br>Test<br>Test<br>Test<br>Test<br>Test | Port1<br>back Test<br>Pattern<br>Direction<br>Period<br>Start | [ <u>N</u> orma]<br>[None ]<br>[SHDSL<br>[100<br>[STOP ] | 1<br>]  |         | ]       |       |

#### Loopback Test:

| Possible values on CO device are:     | Possible values on CPE device are:                |  |  |
|---------------------------------------|---------------------------------------------------|--|--|
| • Normal                              | • Normal                                          |  |  |
| 1. CO Local Loopback                  | • 1. (N/A) CO Local Loopback                      |  |  |
| • 2. CO Local PayLoad Loopback        | • 2. (N/A) CO Local PayLoad Loopback              |  |  |
| • 3. (N/A) RT Remote Loopback         | • 3. RT Remote Loopback                           |  |  |
| • 4. (N/A) RT Remote PayLoad Loopback | <ul> <li>4. RT Remote PayLoad Loopback</li> </ul> |  |  |
| • 5. (N/A) RT Local Loopback          | <ul> <li>5. RT Local Loopback</li> </ul>          |  |  |
| • 6. (N/A) RT Local PayLoad Loopback  | <ul> <li>6. RT Local PayLoad Loopback</li> </ul>  |  |  |
| • 7. CO Remote Loopback               | • 7. (N/A) CO Remote Loopback                     |  |  |
| • 8. CO Remote PayLoad Loopback       | • 8. (N/A) CO Remote PayLoad Loopback             |  |  |

\*\* Where the "(N/A)" items are not selectable when device stands for CO or CPE.

5.3.4.2 Maintenance-Test-pattern test

| Test                |                                                                                       | TAINET                                          | SCORPIO | 1400-DL | Version | 3.09c |
|---------------------|---------------------------------------------------------------------------------------|-------------------------------------------------|---------|---------|---------|-------|
| [Pattern<br>Pattern | test] V.54 Test<br>test                                                               |                                                 |         |         |         |       |
|                     | Port1<br>Loopback Test<br>Test Pattern<br>Test Direction<br>Test Period<br>Test Start | [Norma]<br>[None ]<br>[SHDSL<br>[100<br>[STOP ] | ]<br>]  |         | ]       |       |

- **Test Pattern**: Generate test pattern. Possible values are 2*E*11-1, 2*E*15-1, *QRSS*, 2*E*20-1 and 2*E*23-1.
- **Test Direction:** The direction the pattern is sent to. Possible values are *SHDSL* and *Interface*.
- **Test Period:** The period unit is second, User can set to 99999999 sec.
- **Test Start:** To start or stop sending the test pattern. Possible values are *START* and *STOP*.
- 5.3.4.3 Maintenance-Test-V.54 Test

| Test                                                 | TAINET | SCORPIO | 1400-DL | Version 3.09c |
|------------------------------------------------------|--------|---------|---------|---------------|
| Pattern test [¥.54 Test]<br>V.54 Parameters V.54 Gen | erator |         |         |               |

In addition to loopback test function described in *Figure 5-1* and *Figure 5-2* the S1000 / S1400 supports V.54 in-band signal to activate and deactivate PLB. The sophisticated addressing capability enables network operator to isolate trouble node by node and from end to end. The procedure and code words comply with ITU-T V.54.

There are various testing methods supported by the S1000 / 1400 as depicted in *Figure* 5-3. Each node in the T1/E1 traffic path has a unique address, which is configured by the system operator, so the node to be looped back can be identified. Testing pattern can be generated after the loopback is activated. The test result can be notified on the CID or UNMS as "V54 Loopback Test (Address 0x03) OK!!" or "V54 Loopback Test (Address 0x03) FAIL!!"

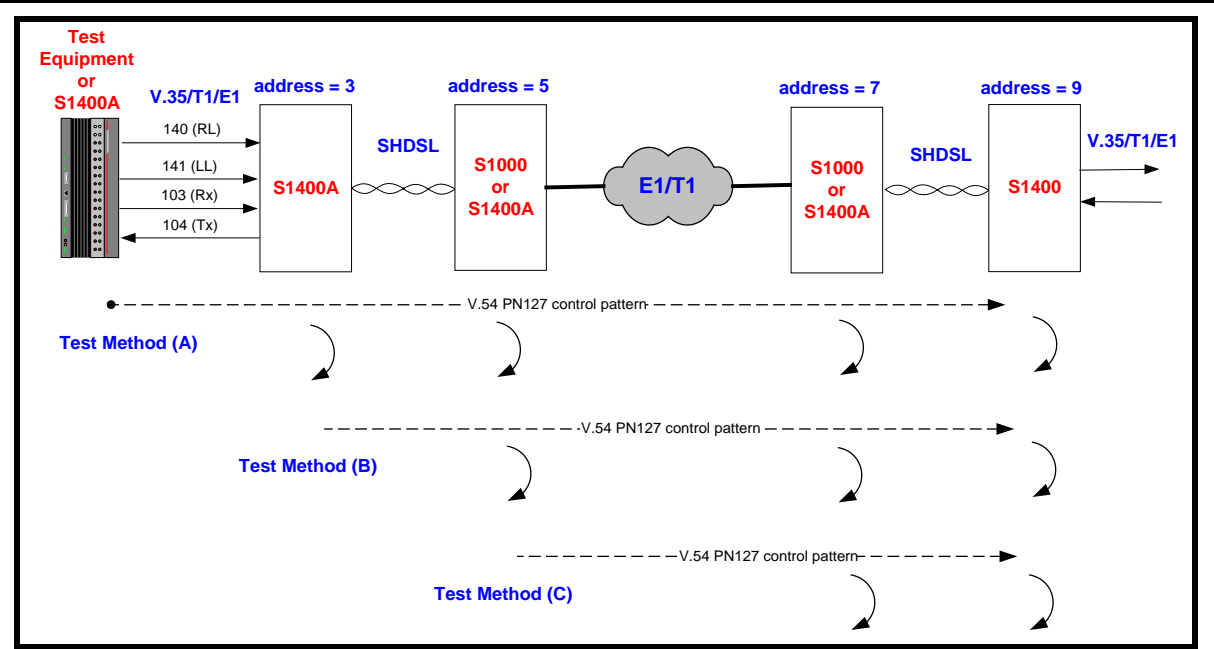

Figure 5-3 Testing Methods of V.54 Loopback Control

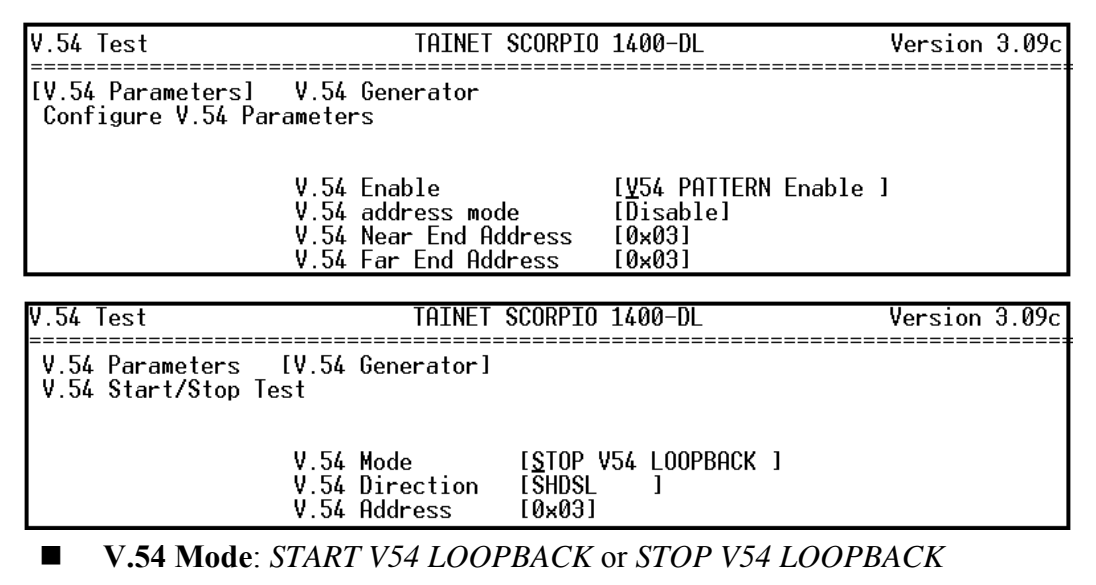

- V.54 Direction: SHDSL or Interface
- V.54 Address: Possible addresses as defined by standard: "0x01","0x03","0x05","0x07","0x09","0x0B","0x0D","0x0F","0x11", "0x13","0x15","0x17","0x19","0x1B","0x1D","0x1F","0x25","0x27", "0x2B","0x2D","0x2F","0x33","0x35","0x37","0x3B","0x3D", "0x3F","0x55","0x57","0x5B","0x5F","0x6F","0x77","0x7F"

# **5.4** Software Download

| MAIN                              | TAINET SCO                                                                               | DRPIO 1400-DL                                              |           | Version 3.09c |
|-----------------------------------|------------------------------------------------------------------------------------------|------------------------------------------------------------|-----------|---------------|
| Configuration<br>Download Softwar | Maintenance [Softwa<br>e From TFTP Server                                                | are Download]                                              | Diagnosis |               |
|                                   | Server IP Address<br>File Name<br>Start Downloading<br>+-confir<br>  <yes> N<br/>+</yes> | [172.16.1.108<br>[1400DL.img<br>[Yes]<br>m?-+<br>40  <br>+ | ] ]       |               |

TFTP software upgrade is supported. Users can specify the IP address of TFTP server and file name for downloading.

# 5.5 Diagnosis

| MAIN                              | T                   | AINET SCORPIO 1400-DL |             | Version | 3.09c |
|-----------------------------------|---------------------|-----------------------|-------------|---------|-------|
| Configuration<br>Trouble Shooting | Maintenance<br>Menu | Software Download     | [Diagnosis] |         |       |

| Diagnosis                                                        | TAINET | SCORPIO | 1400-DL | Version | 3.09c |
|------------------------------------------------------------------|--------|---------|---------|---------|-------|
| [Trouble Shooting Menu]<br>View System Debug Messages<br>debug>_ |        |         |         |         |       |

The "Diagnosis" is used by expert engineer for the purpose of troubleshooting. To press the "Q" key can help user to quit the debug mode. Users may ignore it if users are not so familiar with it.

# Appendix A Ordering Information

*Table A-1* is the order information for your reference.

| Table A-1 Order Information |                               |                                                                                                    |  |  |
|-----------------------------|-------------------------------|----------------------------------------------------------------------------------------------------|--|--|
| Product Code                | Ordering No.                  | Description                                                                                                    |  |  |
|                             | Scorpio 1400 SF               | IDSL Modem/ NTU/ Router with LCD Panel                                                                                                    |  |  |
|                             | Scorpio 1400DL/4W             | 4-wire SHDSL standalone unit with LCD and keypad operation panel, with built-in AC and DC power module, with software                                                                            |  |  |
| 000-101-0048                | /AC+DC/\$/?                   | configurable on-board data circuit supporting V.35 / V.36 / RS-530 /X.21 interfaces (DTE2); additional optional DTE1 interface can be ordered separately;                                        |  |  |
| 000-101-0049                | Scorpio 1400RL/4W<br>/AC+DC/? | 4-wire SHDSL standalone unit with LCD and keypad operation panel, with built-in AC and DC power module, with Ethernet interface.                                                                 |  |  |
| 000-101-0053                | Scorpio 1400/4W<br>/AC/&/?    | 4-wire SHDSL standalone unit with LCD and keypad operation<br>panel, with built-in AC power module, support various DTE<br>interface module (DTE1 or DTE2) to be specified separately;           |  |  |
| 000-101-0054                | Scorpio 1400/4W<br>/DC/&      | 4-wire SHDSL standalone unit with LCD and keypad operation<br>panel, with built-in DC power module, support various DTE<br>interface module (DTE1 or DTE2) to be specified separately;           |  |  |
| 000-101-0055                | Scorpio 1400/4W<br>/AC+DC/&/? | 4-wire SHDSL standalone unit with LCD and keypad operation<br>panel, with built-in AC and DC power module, support various<br>DTE interface module (DTE1 or DTE2) to be specified<br>separately; |  |  |
| 000-101-0056                | Scorpio 1400<br>/AC+DC/&/?    | 2-wire SHDSL standalone unit with LCD and keypad operation<br>panel, with built-in AC and DC power module, support various<br>DTE interface module (DTE1 or DTE2) to be specified<br>separately; |  |  |
| 000-101-0057                | Scorpio 1400<br>/AC/&/?       | 2-wire SHDSL standalone unit with LCD and keypad operation<br>panel, with built-in AC power module, support various DTE<br>interface module (DTE1 or DTE2) to be specified separately;           |  |  |
| 000-101-0058                | Scorpio 1400<br>/DC/&         | 2-wire SHDSL standalone unit with LCD and keypad operation<br>panel, with built-in DC power module, support various DTE<br>interface module (DTE1 or DTE2) to be specified separately;           |  |  |
| 000-101-0059                | Scorpio 1400RL/4W<br>/AC/?    | 4-wire SHDSL standalone unit with LCD and keypad operation panel, with Ethernet interface, with built-in AC power module;                                                                        |  |  |

| Table A-1 | Order | Informatio |
|-----------|-------|------------|
|-----------|-------|------------|

| Appendix A   |                           |                                                                       |
|--------------|---------------------------|-----------------------------------------------------------------------|
| 000 101 0060 | Scorpio 1400RL/4W         | 4-wire SHDSL standalone unit with LCD and keypad operation            |
| 000-101-0060 | /DC                       | panel, with Ethernet interface, with built-in DC power module;        |
| 000 101 0061 | Scorpio 1400RL/4W         | 2-wire SHDSL standalone unit with LCD and keypad operation            |
| 000-101-0001 | /AC/?                     | panel, with Ethernet interface, with built-in AC power module;        |
| 000 101 0062 | Scorpio 1400RL/4W         | 2-wire SHDSL standalone unit with LCD and keypad operation            |
| 000-101-0002 | /DC                       | panel, with Ethernet interface, with built-in DC power module;        |
|              |                           | 2-wire SHDSL standalone unit with LCD and keypad operation            |
|              | Saarnia 1400              | panel, with build-in $-36 \sim -72$ VDC power module, support various |
| 000-101-0084 | $\Delta C/E/a/2$          | DTE interface module (DTE1 or DTE2) to be specified separately.       |
|              | $AC/\Gamma/\alpha/!$      | (for Alcatel), F : FPGA gate count XC2S10 that help S1400             |
|              |                           | compatible with Alcatel Mainstream 3600.                              |
|              |                           | 2-wire SHDSL standalone unit with LCD and keypad operation            |
| 000-101-0085 | Scorpio 1400              | panel, with build-in $-36 \sim -72$ VDC power module, support various |
|              | /DC/E/8/2                 | DTE interface module (DTE1 or DTE2) to be specified separately.       |
|              | /DC/1/ <i>Q</i> /!        | (for Alcatel), F : FPGA gate count XC2S100 that help S1400            |
|              |                           | compatible with Alcatel Mainstream 3600.                              |
|              |                           | 2-wire SHDSL standalone unit with LCD and keypad operation            |
|              | Scorpio 1400              | panel, with built-in AC and DC power module, support variable         |
| 000-101-0086 | $/\Lambda C + DC/F/8/2$   | interfaces (DTE1 or DTE2)(for ALCATEL), F: FPGA gate count            |
|              | $AC + DC/\Gamma/\alpha/2$ | XC2S100 that help S1400 compatible with Alcatel Mainstream            |
|              |                           | 3600.                                                                 |

|                 | />            | Specify adapt cable                                        |
|-----------------|---------------|------------------------------------------------------------|
| 220 100 0002    | /DD25M M24E   | DB-25 to M34 adapt cable, it is included in the S1400A and |
| 330-100-0002 /L | /DB251M-1M54F | S1400D;                                                    |
| 330-100-0004    | /DB25M-DB37F  | EIA530~RS449, DB25(Male)~DB37(Female) 35cm 26AWG           |
| 330-100-0023    | /DB25M-15F    | V.24~X.21, DB25(M) ~ DB15(F) 20cm 26AWG                    |

|              | /&        | Specify DTE1 or DTE2 interface module                             |
|--------------|-----------|-------------------------------------------------------------------|
| 000-075-0089 | /V35-1G   | V.35 w/ FIFO, w/ DB25-male to M34-female adaptor cable, for DTE2  |
| 000-075-0010 | /RS530-1F | RS-530 w/ FIFO, female, for DTE2                                  |
| 000-075-0011 | /X21-1F   | X.21 w/ FIFO; w/ DB25-male to DB15-female adaptor cable, for DTE2 |
| 000-101-0052 | /E1T1     | E1/T1 interface card, for DTE1                                    |

| specify DTET interface | /\$ | Specify DTE1 interface |
|------------------------|-----|------------------------|
|------------------------|-----|------------------------|

| 000-101-0052 /E1T1 | E1/T1 interface card, for DTE1 |
|--------------------|--------------------------------|
|--------------------|--------------------------------|

|              | /? | Specify power cord                                      |
|--------------|----|---------------------------------------------------------|
| 330-010-0001 | /A | North American power cord, 3-pin, 10A/125V, 6 feet      |
| 330-010-0002 | /E | European power cord, 3-pin (round pin), 10A/250V, 1.83M |
| 330-010-0003 | /B | British power cord, 3-pin, 10A/250V, 13A fuse           |
| 330-010-0006 | /I | India power cord, 3-pin, 6A/250V, 1.83M                 |
| 330-010-0007 | /C | China power cord, 3-pin, 10A/250V, 1.83M                |

# Appendix B Menu Tree

The menu tree of LCD screen is shown in *Table B-1*. The default value of each parameter is also listed for users' reference.

| Tier 1<br>/ Tier 2         | Tier 3             | Tier 4         | Tier 5 | Default<br>Value |
|----------------------------|--------------------|----------------|--------|------------------|
| Configuration/System       | IP                 |                |        | 192.168.1.1      |
|                            | NetMask            |                |        | 255.255.255.0    |
|                            | Default<br>Gateway |                |        | 192.168.1.254    |
|                            | Trap IP            |                |        | 210.65.231.120   |
|                            | LCD Backlight      | Enable         |        | <                |
|                            |                    | Disable        |        |                  |
|                            | Reboot             | Enable         |        |                  |
|                            |                    | Disable        |        | <                |
| <b>Configuration/Modem</b> | Modem Type         | CPE-SHDSL-E1   |        | <                |
|                            |                    | CPE-SHDSL-T1   |        |                  |
|                            |                    | CO-SHDSL-DATA  |        |                  |
|                            |                    | CO-SHDSL-E1    |        |                  |
|                            |                    | CO-SHDSL-T1    |        |                  |
|                            |                    | CPE-SHDSL-DATA |        |                  |
|                            | RM Modem<br>Type   | CPE-SHDSL-DATA |        | <                |
|                            |                    | CPE-SHDSL-E1   |        |                  |
|                            |                    | CPE-SHDSL-T1   |        |                  |
|                            |                    | CO-SHDSL-LAN   |        |                  |
|                            |                    | CPE-SHDSL-LAN  |        |                  |
|                            |                    | CO-MERCURY     |        |                  |
|                            |                    | CPE-MERCURY    |        |                  |
|                            |                    | CO-SHDSL-DATA  |        |                  |
|                            |                    | CO-SHDSL-E1    |        |                  |
|                            |                    | CO-SHDSL-T1    |        |                  |
|                            | Data Rate          | 1,2,3,472      |        | 31               |
|                            | Timing             | Internal       |        | <                |
|                            |                    | dte            |        |                  |

Table B-1 LCD Menu Tree

| Tier 1<br>/ Tier 2      | Tier 3 | Tier 4         | Tier 5              | Default<br>Value |
|-------------------------|--------|----------------|---------------------|------------------|
|                         |        | Dte-hybrid     |                     |                  |
|                         |        | Line           |                     |                  |
| Configuration/Interface | SHDSL  | Power Back-off | Enable              | <                |
|                         |        |                | Disable             |                  |
|                         |        | Power Scale    | 0,1,2,310           | 0                |
|                         |        | PSD            | Sym                 | <                |
|                         |        |                | Asym                |                  |
|                         |        | 4 WIRE         | On                  |                  |
|                         |        |                | Off                 | <                |
|                         |        | ANNEX_A_B      | Α                   | <                |
|                         |        |                | В                   |                  |
|                         | T1     | Line Type      | Unframed            |                  |
|                         |        |                | Framed(ESF)+<br>CRC |                  |
|                         |        |                | Framed(ESF)         | <                |
|                         |        |                | Framed(SF)(D4)      |                  |
|                         |        | Line Coding    | B8zs                | <                |
|                         |        |                | AMI                 |                  |
|                         |        | Idle pattern   | 0xff                | <                |
|                         |        |                | 0x7f                |                  |
|                         |        | Cable Length   | Short Haul          | <                |
|                         |        |                | Long Haul           |                  |
|                         | E1     | Line Type      | Unframed            |                  |
|                         |        |                | Framed(CRC)         | <                |
|                         |        |                | Framed(no<br>CRC)   |                  |
|                         |        | Impedance      | Balance             | <                |
|                         |        |                | Unbalance           |                  |
|                         |        | Idle pattern   | 0xff                | <                |
|                         |        |                | 0x7f                |                  |
|                         | DATA   | DTE Type       | V35                 | <                |
|                         |        |                | V36/RS449           |                  |
|                         |        |                | Rs530               |                  |
|                         |        |                | X21                 |                  |
|                         |        | Exc-pin detect | Enable              | <                |
|                         |        |                | Disable             |                  |

| Tier 1<br>/ Tier 2  | Tier 3                     | Tier 4         | Tier 5  | Default<br>Value |
|---------------------|----------------------------|----------------|---------|------------------|
|                     |                            | Tx data inver  | normal  | <                |
|                     |                            |                | inverse |                  |
|                     |                            | Rx data inver  | normal  | <                |
|                     |                            |                | inverse |                  |
|                     |                            | Rx sample edge | Rising  | <                |
|                     |                            |                | Falling |                  |
| Status/SW Version   |                            |                |         | 3.09c            |
| Status/FPGA         |                            |                |         | 2.00             |
| Status/Modem Status | DSL1 Atn                   |                |         |                  |
|                     | DSL1 Snr Marg              |                |         |                  |
|                     | DSL1 Power                 |                |         |                  |
|                     | DSL1 Rec.<br>Gain          |                |         |                  |
|                     | DSL2 Atn                   |                |         |                  |
|                     | DSL2 Snr Marg              |                |         |                  |
|                     | DSL2 Power                 |                |         |                  |
|                     | DSL2 Rec.<br>Gain          |                |         |                  |
| Status/Alarm        | *All the alarm             |                |         | 1 DATA_LOS MA    |
|                     | descriptions,              |                |         | 2 DSL1_ATN_FT W  |
|                     | Please refer to            |                |         | 3 DSL1_UAS_FDTW  |
|                     | Table 5-1 and<br>Table 5-2 |                |         | 4 DSL1_LOS_FDTW  |
|                     | 10010 5 2                  |                |         | 5 DSL1_UAS_DT W  |
|                     |                            |                |         | 6 DSL1_UAS_QT W  |
|                     |                            |                |         | 7 DSL1_LSW_DT W  |
|                     |                            |                |         | 8 DSL1_LOS_QT W  |
|                     |                            |                |         | 9 DSL1_LOSW MA   |
| Status/             | DSL 15 MIN                 |                |         | 0                |
| Performance         | ES                         |                |         |                  |
|                     | DSL 15 MIN<br>SES          |                |         | 0                |
|                     | DSL 15 MIN<br>UAS          |                |         | 0                |
|                     | DSL 1 Day ES               |                |         | 0                |
|                     | DSL 1 Day SES              |                |         | 0                |
|                     | DSL 1 Day<br>UAS           |                |         | 0                |
|                     | E1 15 MIN ES               |                |         | 0                |

| Tier 1<br>/ Tier 2    | Tier 3           | Tier 4                   | Tier 5                 | Default<br>Value |
|-----------------------|------------------|--------------------------|------------------------|------------------|
| , 100, 2              | E1 15 MIN SES    |                          |                        | 0                |
|                       | E1 15 MIN<br>UAS |                          |                        | 0                |
|                       | E1 1 Day ES      |                          |                        | 0                |
|                       | E1 1 Day SES     |                          |                        | 0                |
|                       | E1 1 Day UAS     |                          |                        | 0                |
|                       | T1 15 MIN ES     |                          |                        | 0                |
|                       | T1 15 MIN SES    |                          |                        | 0                |
|                       | T1 15 MIN<br>UAS |                          |                        | 0                |
|                       | T1 1 Day ES      |                          |                        | 0                |
|                       | T1 1 Day SES     |                          |                        | 0                |
|                       | T1 1 Day UAS     |                          |                        | 0                |
| Test/Loopback         | Normal           |                          |                        | <                |
|                       | 1. CO LL         | It will display<br>(N/A) | If it is set as<br>CPE |                  |
|                       | 2. CO LPL        | It will display<br>(N/A) | If it is set as<br>CPE |                  |
|                       | 3. RT RL         | It will display<br>(N/A) | If it is set as CO     |                  |
|                       | 4. RT RPL        | It will display<br>(N/A) | If it is set as CO     |                  |
|                       | 5. RT LL         | It will display<br>(N/A) | If it is set as CO     |                  |
|                       | 6. RT LPL        | It will display<br>(N/A) | If it is set as CO     |                  |
|                       | 7. CO RL         | It will display<br>(N/A) | If it is set as<br>CPE |                  |
|                       | 8. CO RPL        | It will display<br>(N/A) | If it is set as<br>CPE |                  |
| Test/<br>Pattern test | None             |                          |                        | <                |
|                       | Test Patten      | 2E11-1                   |                        |                  |
|                       |                  | 2E15-1                   |                        |                  |
|                       |                  | QRSS                     |                        |                  |
|                       |                  | 2E20-1                   |                        |                  |
|                       |                  | 2E23-1                   |                        |                  |
|                       | Test Direction   | SHDSL                    |                        | <                |
|                       |                  | Interface                | (Except<br>Ethernet)   |                  |

| Tier 1<br>/ Tier 2 | Tier 3      | Tier 4       | Tier 5 | Default<br>Value |
|--------------------|-------------|--------------|--------|------------------|
| , 1001 2           | Test Start  | Start        |        | , and            |
|                    |             | Stop         |        | <                |
|                    | Test Status | Error Count  |        | 0                |
|                    |             | Elapsed Time |        | 0                |
|                    |             | Bit Count    |        | 0                |
|                    |             | Error Time   |        | 0                |
| Security/          | 14001400    |              |        | 14001400         |
| Password Edit      |             |              |        |                  |
| Security/          | Enable      |              |        | <                |
| Front Lock         |             |              |        |                  |
|                    | Disable     |              |        |                  |
|                    |             |              |        |                  |
|                    |             |              |        |                  |
|                    |             |              |        |                  |
|                    |             |              |        |                  |

In addition to LCD menu tree, there is a VT-100 menu tree for CID port used. Both of them are almost the same but a little bit different. As the detail descriptions for each menu, please refer to the chapter 5. The tree structure is as follow for reference:

#### Table B-2 Scorpio 1400 VT-100 Menu Tree

| Tier 1<br>/ Tier 2          | Tier 3    | Tier 4             | Tier 5           | Tier 6   | Tier 7        | Default<br>Value |
|-----------------------------|-----------|--------------------|------------------|----------|---------------|------------------|
| Configuration<br>/System    | IP        | IP Address         |                  |          |               | 192.168.1.1      |
|                             |           | Netmask            |                  |          |               | 255.255.255.0    |
|                             |           | Default<br>Gateway |                  |          |               | 192.168.1.254    |
|                             | Trap lp   | Trap IP<br>address |                  |          |               | 210.65.231.120   |
|                             |           | Trap IP Status     |                  |          |               | Inactive         |
|                             | Date Time | Year               |                  |          |               | 4160             |
|                             |           | Month              |                  |          |               | 20               |
|                             |           | Day                |                  |          |               | 40               |
|                             |           | Hour               |                  |          |               | 40               |
|                             |           | Minute             |                  |          |               | 80               |
|                             |           | Second             |                  |          |               | 80               |
|                             | Default   | Yes                |                  |          |               | <                |
|                             |           | No                 |                  |          |               |                  |
|                             | Reboot    | Yes                |                  |          |               | <                |
|                             |           | No                 |                  |          |               |                  |
| Configuration<br>/Interface | SHDSL     | Param              | Power Backoff    | Enable   |               | <                |
|                             |           |                    |                  | Disable  |               |                  |
|                             |           |                    | Power Scale      | 0,1,2,10 |               | 0                |
|                             |           |                    | PSD              | Sym      |               | <                |
|                             |           |                    |                  | Asym     |               |                  |
|                             |           |                    | 4 WIRE           | Off      |               | <                |
|                             |           |                    |                  | On       |               |                  |
|                             |           |                    | ANNEX_A_B        | А        |               | <                |
|                             |           |                    |                  | В        |               |                  |
|                             |           |                    | Unaligned mode   | Disable  |               | <                |
|                             |           |                    |                  | Enable   |               |                  |
|                             |           | Far End            | SnrMgn Threshold |          |               | 0                |
|                             |           |                    | Atn Threshold    |          |               | 35db             |
|                             |           | Near End           | SnrMgn Threshold |          |               | 3                |
|                             |           |                    | Atn Threshold    |          |               | 38db             |
|                             |           | Threshold          | Near End         | (LOSW)   | <mode></mode> | Mode:15min 60    |
|                             |           |                    |                  |          |               | Mode:day 300     |
|                             |           |                    |                  | (ES)     |               | Mode: 15min 60   |
|                             |           |                    |                  | (070)    |               | Mode: day 300    |
|                             |           |                    |                  | (SES)    |               | Mode: 15min 60   |
|                             |           |                    |                  |          |               | Mode: day 300    |
|                             |           |                    |                  | (UAS)    |               | Mode: 15min 60   |
|                             |           |                    |                  |          |               | Mode: day 300    |

| Tier 1<br>Tier 2 | Tier 3 | Tier 4    | Tier 5   | Tier 6            | Tier 7                   | Default<br>Value |
|------------------|--------|-----------|----------|-------------------|--------------------------|------------------|
|                  |        |           | Far End  | (LOSW)            |                          | Mode:15min 60    |
|                  |        |           |          |                   |                          | Mode:day 300     |
|                  |        |           |          | (ES)              |                          | Mode:15min 60    |
|                  |        |           |          |                   |                          | Mode: day 300    |
|                  |        |           |          | (SES)             |                          | Mode: 15min 60   |
|                  |        |           |          |                   |                          | Mode: day 300    |
|                  |        |           |          | (UAS)             |                          | Mode: 15min 6    |
|                  |        |           |          |                   |                          | Mode: day 300    |
|                  | T1     | Parameter | Near End | (Line Type)       | Unframed                 | Unframed         |
|                  |        |           |          |                   | Framed (ESF)<br>+ CRC    |                  |
|                  |        |           |          |                   | Framed<br>(noCRC)        |                  |
|                  |        |           |          |                   | Framed (SF)<br>(D4)      |                  |
|                  |        |           |          | (Line<br>Coding)  | AMI,B8ZS                 | B8ZS             |
|                  |        |           |          | (Idle Patten)     | 0x7f, 0xff               | 0xff             |
|                  |        |           |          | (Cable<br>Length) | Short haul,<br>long haul | Short haul       |
|                  |        |           | Far End  | (Line Type)       | Unframed                 | Unframed         |
|                  |        |           |          |                   | Framed (ESF)<br>+ CRC    |                  |
|                  |        |           |          |                   | Framed<br>(noCRC)        |                  |
|                  |        |           |          |                   | Framed (SF)<br>(D4)      |                  |
|                  |        |           |          | (Line<br>Coding)  | AMI,B8ZS                 | B8ZS             |
|                  |        |           |          | (Idle Patten)     | 0x7f, 0xff               | 0xff             |
|                  |        |           |          | (Cable<br>Length) | Short haul,<br>long haul | Short haul       |
|                  |        | Threshold | Near End | (ES)              |                          | Mode: 15min 6    |
|                  |        |           |          |                   |                          | Mode: day 300    |
|                  |        |           |          | (SES)             |                          | Mode: 15min 6    |
|                  |        |           |          |                   |                          | Mode: day 300    |
|                  |        |           |          | (UAS)             |                          | Mode: 15min 6    |
|                  |        |           |          |                   |                          | Mode: day 300    |
|                  |        |           | Far End  | (ES)              |                          | Mode:15min 60    |
|                  |        |           |          |                   |                          | Mode: day 300    |
|                  |        |           |          | (SES)             |                          | Mode: 15min 6    |
|                  |        |           |          |                   |                          | Mode: day 300    |
|                  |        |           |          | (UAS)             |                          | Mode: 15min 6    |
|                  |        |           |          |                   |                          | Mode: day 300    |

| Tier 1<br>/ Tier 2 | Tier 3 | Tier 4     | Tier 5    | Tier 6                                | Tier 7                          | Default<br>Value |
|--------------------|--------|------------|-----------|---------------------------------------|---------------------------------|------------------|
|                    | E1     | Parameter  | Near End  | (Line Type)                           | Unframed                        | Unframed         |
|                    |        |            |           |                                       | Framed_CRC                      |                  |
|                    |        |            |           |                                       | Framed (no                      |                  |
|                    |        |            |           |                                       | CRC)                            |                  |
|                    |        |            |           | (Impedance)                           | Unbalance                       | Balance          |
|                    |        |            |           |                                       | Balance                         |                  |
|                    |        |            |           | (IDLE<br>PATTEN)                      | 0xff, 0x7f                      | 0xff,            |
|                    |        |            | Far End   | (Line Type)                           | Unframed                        | Unframed         |
|                    |        |            |           |                                       | Framed CRC                      |                  |
|                    |        |            |           |                                       | Framed (no                      |                  |
|                    |        |            |           |                                       | CRC)                            |                  |
|                    |        |            |           | (Impedance)                           | Unbalance                       | Balance          |
|                    |        |            |           |                                       | Balance                         |                  |
|                    |        |            |           | (IDLE<br>PATTEN)                      | 0xff, 0x7f                      | 0xff             |
|                    |        | Threshold  | Near End  | (ES)                                  | <slot></slot>                   | Mode: 15min 6    |
|                    |        |            |           | ~ /                                   |                                 | Mode: day 300    |
|                    |        |            |           | (SES)                                 |                                 | Mode: 15min 6    |
|                    |        |            |           | (020)                                 |                                 | Mode: day 300    |
|                    |        |            |           | (114.5)                               |                                 | Mode: day 500    |
|                    |        |            |           | (0A3)                                 |                                 | Model day 200    |
|                    |        |            | E a E a d | (50)                                  | -1-4                            | Mode: day 300    |
|                    |        |            | FarEnd    | (ES)                                  | <\$101>                         | Mode: 15min 60   |
|                    |        |            |           |                                       |                                 | Mode: day 300    |
|                    |        |            |           | (SES)                                 |                                 | Mode: 15min 60   |
|                    |        |            |           |                                       |                                 | Mode: day 300    |
|                    |        |            |           | (UAS)                                 |                                 | Mode: 15min 60   |
|                    |        |            |           |                                       |                                 | Mode: day 300    |
|                    | DATA   | Parameters | Near End  | (DTE Type)                            | V35,                            | V35              |
|                    |        |            |           | <siot, port=""></siot,>               | V36/RS449,<br>RS530 X21         |                  |
|                    |        |            |           | (exc-pin<br>detect)                   | Enable,<br>Disable              | Enable           |
|                    |        |            |           | (Tx data                              | Normal.                         | Normal           |
|                    |        |            |           | inversion)                            | Inverter                        |                  |
|                    |        |            |           | (Rx data<br>inversion)                | Normal,<br>Inverter             | Normal           |
|                    |        |            |           | (Rx sample<br>edge)                   | Rising, Falling                 | Rising           |
|                    |        |            |           | (CTS)                                 | Always ON,<br>Follow RTS        | Always ON        |
|                    |        |            | Far End   | (DTE Type)<br><slot, port=""></slot,> | V35,<br>V36/RS449,<br>RS530 X21 | X.21             |
|                    |        |            |           | (exc-pin<br>detect)                   | Enable,<br>Disable              | Enable           |
|                    |        |            |           | (Tx data                              | Normal,<br>Inverter             | Normal           |

| Tier 1                     | Tier 3                              | Tier 4                                                           | Tier 5                                                                                        | Tier 6              | Tier 7                   | Default                            |
|----------------------------|-------------------------------------|------------------------------------------------------------------|-----------------------------------------------------------------------------------------------|---------------------|--------------------------|------------------------------------|
| / Her 2                    |                                     |                                                                  |                                                                                               | (Dec. de f          |                          | value                              |
|                            |                                     |                                                                  |                                                                                               | (Rx data inversion) | Inverter                 | Normal                             |
|                            |                                     |                                                                  |                                                                                               | (Rx sample edge)    | Rising, Falling          | Rising                             |
|                            |                                     |                                                                  |                                                                                               | (CTS)               | Always On,<br>Follow RTS | Always ON                          |
| Configuration<br>/Shdsl    | Parameter                           | (Required<br>Modem Type<br>of Near End)                          | CO-SHDSL-DATA<br>CO-SHDSL-E1<br>CO-SHDSL-T1<br>CPE-SHDSL-DATA<br>CPE-SHDSL-E1<br>CPE-SHDSL-T1 |                     |                          | CPE-SHDSL-E1                       |
|                            |                                     | (Required<br>Modem Type<br>of Far End)                           | CO-SHDSL-DATA<br>CO-SHDSL-E1<br>CO-SHDSL-T1<br>CPE-SHDSL-DATA<br>CPE-SHDSL-E1<br>CPE-SHDSL-T1 |                     |                          | CPE-SHDSL-Data                     |
|                            |                                     | (Required<br>Modem Data<br>Rate:<br>Input(1~32 or<br>36)*64Kbps) |                                                                                               |                     |                          | 31                                 |
|                            | Timing                              | (Time source<br>of Near End)                                     | <line, dte,<br="" internal,="">dte-hybrid&gt;</line,>                                         |                     |                          | Internal                           |
|                            |                                     | (Timer source<br>of Far End)                                     | <line, dte,<br="" internal,="">dte-hybrid&gt;</line,>                                         |                     |                          | DTE                                |
| Configuration<br>/Security | (Console:<br>Password)              |                                                                  |                                                                                               |                     |                          | <"tainet"><br><"tainet", "tainet"> |
|                            | (Telnet: User<br>Name,<br>Password) |                                                                  |                                                                                               |                     |                          |                                    |
| Maintenance<br>/Alarm      | Alarm                               |                                                                  |                                                                                               |                     |                          |                                    |
|                            | AlarmLog                            |                                                                  |                                                                                               |                     |                          |                                    |
|                            | Clean Alarm<br>Log                  | Yes                                                              |                                                                                               |                     |                          | <                                  |
|                            |                                     | No                                                               |                                                                                               |                     |                          |                                    |
| Maintenance<br>/Interface  | SHDSL                               | Common                                                           | (LineStatus (Port1))                                                                          |                     |                          |                                    |
|                            |                                     |                                                                  | (LineStatus (Port2))                                                                          |                     |                          |                                    |
|                            |                                     |                                                                  | (PowerBackoff)                                                                                |                     |                          |                                    |
|                            |                                     |                                                                  | (PowerScale)                                                                                  |                     |                          |                                    |
|                            |                                     |                                                                  | (PSD)                                                                                         |                     |                          |                                    |
|                            |                                     |                                                                  | (4 WIRE)                                                                                      |                     |                          |                                    |
|                            |                                     |                                                                  | (ANNEX_A_B)                                                                                   |                     |                          |                                    |
|                            |                                     |                                                                  | (Unaligned mode)                                                                              |                     |                          |                                    |
|                            |                                     | Far End                                                          | Port1(Current Atn)                                                                            |                     |                          |                                    |
|                            |                                     |                                                                  | Port1<br>(CurrentSnrMgn)                                                                      |                     |                          |                                    |
|                            |                                     |                                                                  | Port1<br>(CurrentOutputPower<br>)                                                             |                     |                          |                                    |

| Tier 1<br>/ Tier 2 | Tier 3 | Tier 4      | Tier 5                            | Tier 6   | Tier 7            | Default<br>Value |
|--------------------|--------|-------------|-----------------------------------|----------|-------------------|------------------|
|                    |        |             | Port1 (ReceiverGain)              |          |                   |                  |
|                    |        |             | Port2 (Current Atn)               |          |                   |                  |
|                    |        |             | Port2<br>(CurrentSnrMgn)          |          |                   |                  |
|                    |        |             | Port2<br>(CurrentOutputPower<br>) |          |                   |                  |
|                    |        |             | Port2 (ReceiverGain)              |          |                   |                  |
|                    |        | Near End    | Port1 (CurrentAtn)                |          |                   |                  |
|                    |        |             | Port1<br>(CurrentSnrMgn)          |          |                   |                  |
|                    |        |             | Port1<br>(CurrentOutputPower<br>) |          |                   |                  |
|                    |        |             | Port1 (ReceiverGain)              |          |                   |                  |
|                    |        |             | Port2 (CurrentAtn)                |          |                   |                  |
|                    |        |             | Port2<br>(CurrentSnrMgn)          |          |                   |                  |
|                    |        |             | Port2<br>(CurrentOutputPower<br>) |          |                   |                  |
|                    |        |             | Port2 (ReceiverGain)              |          |                   |                  |
|                    |        | Performance | Current 15Min                     | Near End | (PortNo)          |                  |
|                    |        |             |                                   |          | (Time<br>Elapsed) |                  |
|                    |        |             |                                   |          | (ES)              |                  |
|                    |        |             |                                   |          | (SES)             |                  |
|                    |        |             |                                   |          | (UAS)             |                  |
|                    |        |             |                                   |          | (LOSW)            |                  |
|                    |        |             |                                   | Far End  | (PortNO)          |                  |
|                    |        |             |                                   |          | (Time<br>Elapsed) |                  |
|                    |        |             |                                   |          | (ES)              |                  |
|                    |        |             |                                   |          | (SES)             |                  |
|                    |        |             |                                   |          | (UAS)             |                  |
|                    |        |             |                                   |          | (LOSW)            |                  |
|                    |        |             | Current Day                       | Near End | (TimeElapsed)     |                  |
|                    |        |             |                                   |          | (ES)              |                  |
|                    |        |             |                                   |          | (SES)             |                  |
|                    |        |             |                                   |          | (UAS)             |                  |
|                    |        |             |                                   |          | (LOSW)            |                  |
|                    |        |             |                                   | Far End  | (TimeElapsed)     |                  |
|                    |        |             |                                   |          | (ES)              |                  |
|                    |        |             |                                   |          | (SES)             |                  |
|                    |        |             |                                   |          | (UAS)             |                  |
|                    |        |             |                                   |          | (LOSW)            |                  |

#### Appendix B Default Tier 1 Tier 4 Tier 6 Tier 7 Tier 3 Tier 5 / Tier 2 Value Last 96 Quarters Port1 Near End (ES) (SES) (UAS) (LOSW) Far End (ES) (SES) (UAS) (LOSW) Port2 Near End (ES) (SES) (UAS) (LOSW) Far End (ES) (SES) (UAS) (LOSW) Last 7 Day Port1 Near End (ES) (SES) (UAS) (LOSW) Far End (ES) (SES) (UAS) (LOSW) Port2 Near End (ES) (SES) (UAS) (LOSW) Far End (ES) (SES) (UAS) (LOSW) PM Clear Current Clear Port 1 (No) Near End Quarter Clear Port 2 (No) Clear Port 1 (No) Current Day Clear Port 2 (No) History Clear Port 1 (No) Clear Port 2 (No) Quarter Clear Port 1 (No) History Day Clear Port 2 (No)

| Tier 1<br>Tier 2 | Tier 3 | Tier 4      | Tier 5           | Tier 6   | Tier 7             | Default<br>Value                     |
|------------------|--------|-------------|------------------|----------|--------------------|--------------------------------------|
|                  |        |             |                  | Far End  | Current<br>Quarter | Clear Port 1 (No<br>Clear Port 2 (No |
|                  |        |             |                  |          | Current Day        | Clear Port 1 (No<br>Clear Port 2 (No |
|                  |        |             |                  |          | History<br>Quarter | Clear Port 1 (No<br>Clear Port 2 (No |
|                  |        |             |                  |          | History Day        | Clear Port 1 (No<br>Clear Port 2 (No |
|                  | T1     | Performance | Current 15Min    | NearEnd  | (TimeElapsed)      |                                      |
|                  |        |             |                  |          | (ES)               |                                      |
|                  |        |             |                  |          | (SES)              |                                      |
|                  |        |             |                  |          | (UAS)              |                                      |
|                  |        |             |                  | FarEnd   | (TimeElapsed)      |                                      |
|                  |        |             |                  |          | (ES)               |                                      |
|                  |        |             |                  |          | (SES)              |                                      |
|                  |        |             |                  |          | (UAS)              |                                      |
|                  |        |             | Current Day      | Near End | (Time<br>Elapsed)  |                                      |
|                  |        |             |                  |          | (ES)               |                                      |
|                  |        |             |                  |          | (SES)              |                                      |
|                  |        |             |                  |          | (UAS)              |                                      |
|                  |        |             |                  | Far End  | (Time<br>Elapsed)  |                                      |
|                  |        |             |                  |          | (ES)               |                                      |
|                  |        |             |                  |          | (SES)              |                                      |
|                  |        |             |                  |          | (UAS)              |                                      |
|                  |        |             | Last 96 Quarters | Near End | (ES)               |                                      |
|                  |        |             |                  |          | (SES)              |                                      |
|                  |        |             |                  |          | (UAS)              |                                      |
|                  |        |             |                  | Far End  | (ES)               |                                      |
|                  |        |             |                  |          | (SES)              |                                      |
|                  |        |             |                  |          | (UAS)              |                                      |
|                  |        |             | Last 7 day       | Near End | (ES)               |                                      |
|                  |        |             |                  |          | (SES)              |                                      |
|                  |        |             |                  |          | (UAS)              |                                      |
|                  |        |             |                  | Far End  | (ES)               |                                      |
|                  |        |             |                  |          | (SES)              |                                      |
|                  |        |             |                  |          | (UAS)              |                                      |
|                  |        |             | PM Clear         | Near End | Current<br>Quarter | Clear (No)                           |
|                  |        |             |                  |          | Current Day        | Clear (No)                           |
|                  |        |             |                  |          | History<br>Quarter | Clear (No)                           |
|                  |        |             |                  |          | History Day        | Clear (No)                           |

| Tier 1<br>Tier 2 | Tier 3 | Tier 4      | Tier 5           | Tier 6   | Tier 7             | Default<br>Value |
|------------------|--------|-------------|------------------|----------|--------------------|------------------|
|                  |        |             |                  | Far End  | Current<br>Quarter | Clear (No)       |
|                  |        |             |                  |          | Current Day        | Clear (No)       |
|                  |        |             |                  |          | History<br>Quarter | Clear (No)       |
|                  |        |             |                  |          | History Day        | Clear (No)       |
|                  | E1     | Performance | Current 15 Min   | Near End | (TimeElapsed)      |                  |
|                  |        |             |                  |          | (ES)               |                  |
|                  |        |             |                  |          | (SES)              |                  |
|                  |        |             |                  |          | (UAS)              |                  |
|                  |        |             |                  | Far End  | (TimeElapsed)      |                  |
|                  |        |             |                  |          | (ES)               |                  |
|                  |        |             |                  |          | (SES)              |                  |
|                  |        |             |                  |          | (UAS)              |                  |
|                  |        |             | Current Day      | Near End | (Time<br>Elapsed)  |                  |
|                  |        |             |                  |          | (ES)               |                  |
|                  |        |             |                  |          | (SES)              |                  |
|                  |        |             |                  |          | (UAS)              |                  |
|                  |        |             |                  | Far End  | (Time<br>Elapsed)  |                  |
|                  |        |             |                  |          | (ES)               |                  |
|                  |        |             |                  |          | (SES)              |                  |
|                  |        |             |                  |          | (UAS)              |                  |
|                  |        | _           | Last 96 Quarters | Near End | (ES)               |                  |
|                  |        | _           |                  |          | (SES)              |                  |
|                  |        |             |                  |          | (UAS)              |                  |
|                  |        |             |                  | Far End  | (ES)               |                  |
|                  |        |             |                  |          | (SES)              |                  |
|                  |        |             |                  |          | (UAS)              |                  |
|                  |        |             | Last 7 Day       | Near End | (ES)               |                  |
|                  |        |             |                  |          | (SES)              |                  |
|                  |        |             |                  |          | (UAS)              |                  |
|                  |        | _           |                  | Far End  | (ES)               |                  |
|                  |        |             |                  |          | (SES)              |                  |
|                  |        |             |                  |          | (UAS)              |                  |
|                  |        |             | PM Clear         | Near End | Current<br>Quarter | Clear (No)       |
|                  |        |             |                  |          | Current Day        | Clear (No)       |
|                  |        |             |                  |          | History<br>Quarter | Clear (No)       |
|                  |        |             |                  |          | History Day        | Clear (No)       |
|                  |        |             |                  | Far End  | Current            | Clear (No)       |

| Tier 1<br>/ Tier 2    | Tier 3          | Tier 4                             | Tier 5                                                                                                    | Tier 6             | Tier 7             | Default<br>Value |
|-----------------------|-----------------|------------------------------------|----------------------------------------------------------------------------------------------------|--------------------|--------------------|------------------|
|                       |                 |                                    |                                                                                                    |                    | Current Day        | Clear (No)       |
|                       |                 |                                    |                                                                                                    |                    | History<br>Quarter | Clear (No)       |
|                       |                 |                                    |                                                                                                    |                    | History Day        | Clear (No)       |
| Maintenance<br>/SHDSL | Version Info    | (Sw Version)                       |                                                                                                    |                    |                    | 3.09c            |
|                       |                 | (fpga Version)                     |                                                                                                    |                    |                    | 2.00             |
|                       | modem<br>Status | (Actual Near<br>End modem<br>Type) |                                                                                                    |                    |                    |                  |
|                       |                 | (Actual Far<br>End Modem<br>Type)  |                                                                                                    |                    |                    |                  |
|                       |                 | (Near End<br>Timing<br>Source)     |                                                                                                    |                    |                    |                  |
|                       |                 | (Far End<br>timing Source)         |                                                                                                    |                    |                    |                  |
|                       |                 | (Data Rate)                        |                                                                                                    |                    |                    |                  |
|                       | Led Status      | (DSL)                              |                                                                                                    |                    |                    | ļ                |
|                       |                 | (DTE1)(DTE2)                       |                                                                                                    |                    |                    |                  |
|                       |                 | (ALARM)                            |                                                                                                    |                    |                    |                  |
|                       |                 | (TEST)                             |                                                                                                    |                    |                    |                  |
| Maintenance<br>/Test  | Patten Test     | LOOPDACK                           | CO Local<br>CO Local Payload<br>RT Remote<br>RT Remote Payload<br>RT Local<br>RT Local Payload<br>CO Remote<br>CO Remote payload |                    |                    | Nornal           |
|                       |                 | Test Patten                        | 2e11-1<br>2e15-1<br>QRSS<br>2e20-1<br>2e23-1                                                                                     |                    |                    | 2e11-1           |
|                       |                 | Test Direction                     | Shdsl                                                                                                    |                    |                    | Shdsl            |
|                       |                 | Test Period                        |                                                                                                    |                    |                    | 100              |
|                       |                 | Test Start                         | Start<br>Stop                                                                                                    |                    |                    | Stop             |
|                       | V54 Test        | V54<br>Parameters                  | V54 Enable                                                                                                    | Disable<br>Enable  |                    | Disable          |
|                       |                 |                                    | V.54 address mode                                                                                                    | Disable<br>Enable  |                    | Disable          |
|                       |                 |                                    | V.54 Near End<br>Address                                                                                                    |                    |                    | 0x03             |
|                       |                 |                                    | V.54 Far End Address                                                                                                    |                    |                    | 0x01             |
|                       |                 | V54<br>Generator                   | V.54 Mode                                                                                                    | Start<br>Stop      |                    | Stop             |
|                       |                 |                                    | V.54 Direction                                                                                                    | SHDSL<br>Interface |                    |                  |

| Tier 1<br>/ Tier 2   | Tier 3                      | Tier 4 | Tier 5       | Tier 6 | Tier 7 | Default<br>Value |
|----------------------|-----------------------------|--------|--------------|--------|--------|------------------|
|                      |                             |        | V.54 Address |        |        | 0x03             |
| Software<br>Download | Sever IP<br>address         |        |              |        |        | 0.0.0.0          |
|                      | File name                   |        |              |        |        |                  |
|                      | Start                       | Yes    |              |        |        | No               |
|                      | downloadin<br>g             | No     |              |        |        |                  |
| Diagnosis            | Trouble<br>Shooting<br>Menu |        |              |        |        |                  |
|                      |                             |        |              |        |        |                  |
|                      |                             |        |              |        |        |                  |
## Appendix C Pins Assignment

The pin assignment for different interface of Scorpio 1400 is depicted in the following sections.

A Conversion Cable is enclosed for converting DB-25 to V.35, V.36, or X.21 interface, as shown in *Figure C-1*. There are three types of Conversion Cables, depending on the customer's order; the cable is enclosed in the shipping package.

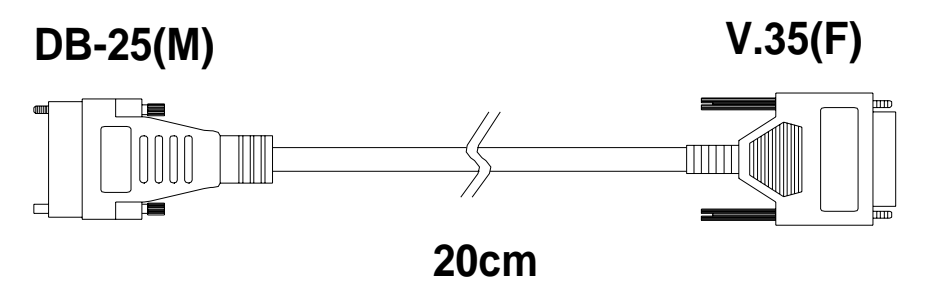

Figure C-1 The Conversion Cable of DB-25(M) to V.35(F)

#### C.1 V.35 Interface

*Figure C-2* and *Figure C-3* respectively illustrate the DB-25M and V.35 interfaces. Refer to *Table C-1* to see the pin definition of V.35 cable.

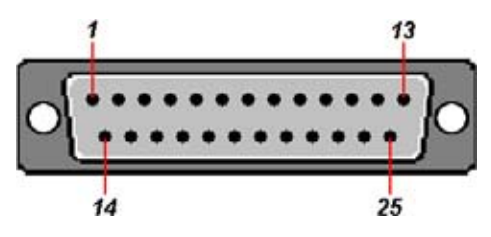

Figure C-2 DB-25M Interface

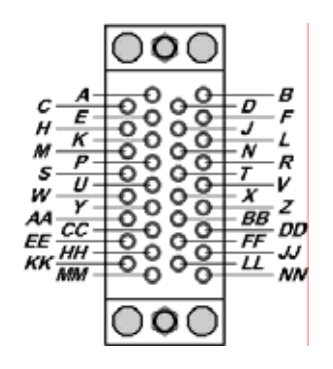

Figure C-3 V.35 Interface

| DB-25 Male | Signal                 | V.35 Female | Source |
|------------|------------------------|-------------|--------|
| 1          | Frame Ground           | A           | Common |
| 7          | Signal Ground          | В           | Common |
| 4          | Request to Send        | С           | DTE    |
| 5          | Clear to Send          | D           | DCE    |
| 6          | Data Set Ready         | E           | DCE    |
| 8          | Data Carrier Detect    | F           | DCE    |
| 20         | Data Terminal<br>Ready | Н           | DTE    |
| 2          | Transmit Data (A)      | Р           | DTE    |
| 3          | Receive Data (A)       | R           | DCE    |
| 14         | Transmit Data (B)      | S           | DTE    |
| 16         | Receive Data (B)       | Т           | DCE    |
| 24         | Terminal Timing (A)    | U           | DTE    |
| 17         | Receive Timing (A)     | V           | DCE    |
| 11         | Terminal Timing (B)    | W           | DTE    |
| 9          | Receive Timing (B)     | Х           | DCE    |
| 15         | Terminal Timing (A)    | Y           | DCE    |
| 12         | Terminal Timing (B)    | AA          | DCE    |

Table C-1 V.35 Cable Pin Definition

### C.2 RS-530 Interface

*Figure C-4* illustrates the RS-530 Interface.

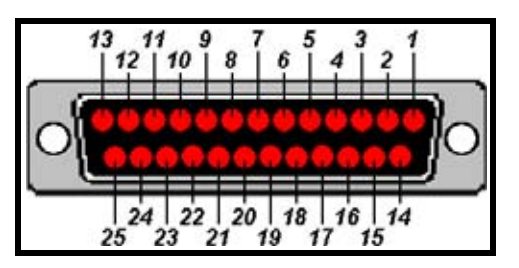

Figure C-4 RS-530 Interface

Refer to *Table C-2* to see the pin definition of RS-530 Connector.

| DB-25<br>Male | Signal                                  | rce    |
|---------------|-----------------------------------------|--------|
| 1             | Frame Ground                            | Common |
| 2             | Transmit Data (A)                       | DTE    |
| 3             | Receive Data (A)                        | DCE    |
| 4             | Request to Send (A)                     | DTE    |
| 5             | Clear to Send (A)                       | DCE    |
| 6             | DCE Ready (A)                           | DCE    |
| 7             | Signal Ground                           | Common |
| 8             | Receive line Signal Detector (A)        | DCE    |
| 9             | Receive Signal Element Timing (B)       | DCE    |
| 10            | Receive line Signal Detector (B)        | DCE    |
| 11            | EXT. Transmit Signal Element Timing (B) | DTE    |
| 12            | Transmit Signal Element Timing (B)      | DCE    |
| 13            | Clear to Send (B)                       | DCE    |
| 14            | Transmit Data (B)                       | DTE    |
| 15            | Transmit Signal Element Timing (A)      | DCE    |
| 16            | Receive Data (B)                        | DCE    |
| 17            | Receive Signal Element Timing (A)       | DCE    |
| 18            |                                         |        |
| 19            | Request to Send (B)                     | DTE    |
| 20            | DTE Ready (A)                           | DTE    |
| 21            |                                         |        |
| 22            | DCE Ready (B)                           | DCE    |
| 23            | DTE Ready (B)                           | DTE    |
| 24            | EXT. Transmit Signal Element Timing (A) | DTE    |

## C.3 V.36/RS-449 Interface

The DB-37F interface is shown in *Figure C-5*.

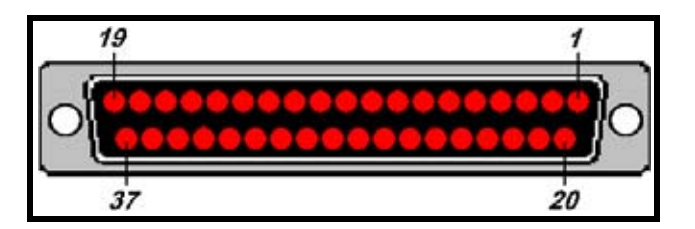

Figure C-5 DB-37F Interface

| DB-25 Male | Signal              | V.36/RS-449 Female | Source |
|------------|---------------------|--------------------|--------|
| 1          | Shield              | 1                  | Common |
| 2          | Send Data (A)       | 4                  | DTE    |
| 15         | Send Timing (A)     | 5                  | DCE    |
| 3          | Receive Data (A)    | 6                  | DCE    |
| 4          | Request to Send (A) | 7                  | DTE    |
| 17         | Receive Timing (A)  | 8                  | DCE    |
| 5          | Clear to Send (A)   | 9                  | DCE    |
| 6          | Data Mode (A)       | 11                 | DCE    |
| 20         | Terminal ready (A)  | 12                 | DTE    |
| 8          | Receive Ready (A)   | 13                 | DCE    |
| 24         | Terminal Timing (A) | 17                 | DTE    |
| 7          | Signal Ground       | 19,20,37           | Common |
| 14         | Send Data (B)       | 22                 | DTE    |
| 12         | Send Timing (B)     | 23                 | DCE    |
| 16         | Receive Data (B)    | 24                 | DCE    |
| 19         | Request to Send (B) | 25                 | DTE    |
| 9          | Receive Timing (B)  | 26                 | DCE    |
| 13         | Clear to Send (B)   | 27                 | DCE    |
| 22         | Data Mode (B)       | 29                 | DCE    |
| 23         | Terminal Ready (B)  | 30                 | DTE    |
| 10         | Receive Ready (B)   | 31                 | DCE    |
| 11         | Terminal Timing (B) | 35                 | DTE    |

| Table | C-3 | V.36/RS-44 | 9 Cable | Pin | Definition |
|-------|-----|------------|---------|-----|------------|
|       |     |            |         |     |            |

#### C.4 X.21 Interface

Figure C-6 illustrates the X.21 Interface. For the DB-25 interface, refer to Figure C-2.

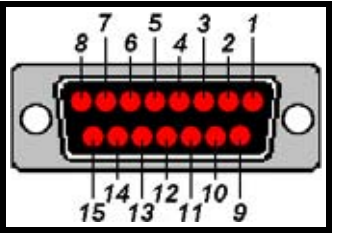

Figure C-6 X.21 Interface

Refer to *Table C-4* to see the pin definition of V.36/RS-449 cable.

Table C-4 X.21 Cable Pin Definition

| DB25 Male | Signal        | X.21 Female |
|-----------|---------------|-------------|
| 1         | Shield Ground | 1           |
| 2         | Signal Ground | 2           |
| 4         | TXD(a)        | 3           |
| 3         | CTRL(a)       | 4           |
| 8         | RXD(a)        | 5           |
| 17        | Indication    | 6           |
| 24        | RXC(a)        | 7           |
| 7         | Signal Ground | 8           |
| 14        | TXD(b)        | 9           |
| 19        | CTRL(b)       | 10          |
| 16        | RXD(b)        | 11          |
| 10        | Indication    | 12          |
| 9         | RXC(b)        | 13          |
| 11        | EXC(b)        | 14          |
| G         |               | G           |

#### C.5 DB-9 Interface

The DB-9 connector interface is shown as *Figure C-7*.

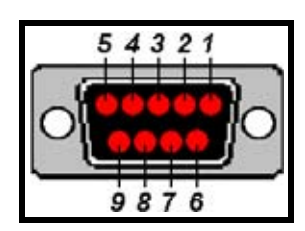

Figure C-7 DB-9 Interface

For the pin definition of DB-9 interface, see *Table C-5*.

| DB9 Female | Signal        | Source |
|------------|---------------|--------|
| 2          | TXD           | DCE    |
| 3          | RXD           | DTE    |
| 5          | Signal Ground |        |
| 7          | CTS           | DTE    |
| 8          | RTS           | DCE    |

Table C-5 DB-9 Connector Pin Definition

### C.6 RJ-45 Interface

*Figure C-8* illustrates the RJ-45 interface.

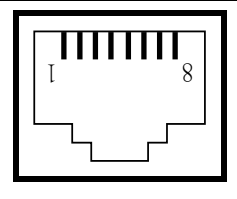

Figure C-8 RJ-45 Interface

Refer to Table C-6, Table C-7 and Table C-8 to see the pin definition of DSL RJ-45 connector, LAN RJ-45 connector and E1/T1 port RJ-45 connector, respectively.

| Table C-6 DSL RJ-45 Connector Pin Definition |         |  |
|----------------------------------------------|---------|--|
| RJ-45                                        | Signal  |  |
| 3                                            | Tip(2)  |  |
| 4                                            | Tip(1)  |  |
| 5                                            | Ring(1) |  |
| 6                                            | Ring(2) |  |

\_ . . D:-- D.

#### Table C-7 LAN RJ-45 Connector Pin Definition

| RJ-45 | 10/100 Base-T Signal |
|-------|----------------------|
| 1     | TxD Twist Pair +     |
| 2     | TxD Twist Pair -     |
| 3     | RxD Twist Pair +     |
| 6     | RxD Twist Pair -     |

#### Table C-8 G703 Balance port RJ-45 / 48C Connector Pin definition

| RJ-45 | port description |
|-------|------------------|
| 1     | RxD Twist Pair + |
| 2     | RxD Twist Pair - |
| 3     | NC               |
| 4     | TxD Twist Pair + |
| 5     | TxD Twist Pair - |
| 6     | NC               |
| 7     | NC               |
| 8     | NC               |

# Appendix D Troubleshooting

| Troubl | Froubleshooting Table                                                                             |                                                                     |  |
|--------|---------------------------------------------------------------------------------------------------|---------------------------------------------------------------------|--|
| 1      | Configured parameter values are lost after equipment restart                                      |                                                                     |  |
|        | When user modifies or cha                                                                         | nges the parameters, the user should save the configurations in the |  |
|        | flash memory by entering th                                                                       | e Confirm- "YES" menu, and then reboot the system by entering the   |  |
|        | "Configuration-System-Re                                                                          | eset" menu.                                                         |  |
| 2      | Console / Telnet / Web User Name and Password                                                     |                                                                     |  |
|        | When accessing the device through Telnet or the Web, the user will be prompted to enter the       |                                                                     |  |
|        | password. User can try the default user name "tainet" and password "tainet" to log in.            |                                                                     |  |
| 3      | Access denied                                                                                     |                                                                     |  |
|        | There are several conditions that will disable user's access to the device via Console, Telnet or |                                                                     |  |
|        | the Web.                                                                                          |                                                                     |  |
|        | Message                                                                                           | Solution                                                            |  |
|        | Incorrect user                                                                                    | The password entered is incorrect. Check the user name and          |  |
|        |                                                                                                   | password again.                                                     |  |

# Appendix E Trouble Report

| f                    |                              |                |        |                        |    |   |
|----------------------|------------------------------|----------------|--------|------------------------|----|---|
| Company              |                              |                |        |                        |    |   |
| Local Representation | n                            |                |        |                        |    |   |
| Purchase Order No    |                              |                |        |                        |    |   |
| Equipment Serial No  | ,                            |                |        |                        |    |   |
| Software Version     |                              |                |        |                        |    |   |
| Please describe:     | 1. Testing                   | g Network Stru | ucture | 2. Configurati         | on |   |
|                      | 3. Testing Network Equipment |                |        | 4. Trouble Description |    |   |
|                      |                              |                |        |                        |    |   |
|                      |                              |                |        |                        |    |   |
|                      |                              |                |        |                        |    |   |
|                      |                              |                |        |                        |    |   |
|                      |                              |                |        |                        |    |   |
|                      |                              |                |        |                        |    |   |
|                      |                              |                |        |                        |    |   |
|                      |                              |                |        |                        |    |   |
|                      |                              |                |        |                        |    |   |
|                      |                              |                |        |                        |    |   |
|                      |                              |                |        |                        |    |   |
|                      |                              |                |        |                        |    |   |
|                      |                              |                |        |                        |    |   |
|                      |                              |                |        |                        |    |   |
|                      |                              |                |        |                        |    |   |
|                      |                              |                |        |                        |    |   |
|                      |                              |                |        |                        |    |   |
|                      |                              |                |        |                        |    |   |
|                      |                              |                |        |                        |    |   |
|                      |                              |                |        |                        |    |   |
|                      |                              |                |        |                        |    |   |
| E-MAIL:              |                              |                |        |                        |    |   |
| TEL:                 |                              |                |        | FAX:                   |    |   |
| Signature:           |                              |                |        | Date:                  | 1  | / |
| FAX: 886-2-2658-3232 |                              |                |        |                        |    |   |

E-MAIL: sales@tainet.net